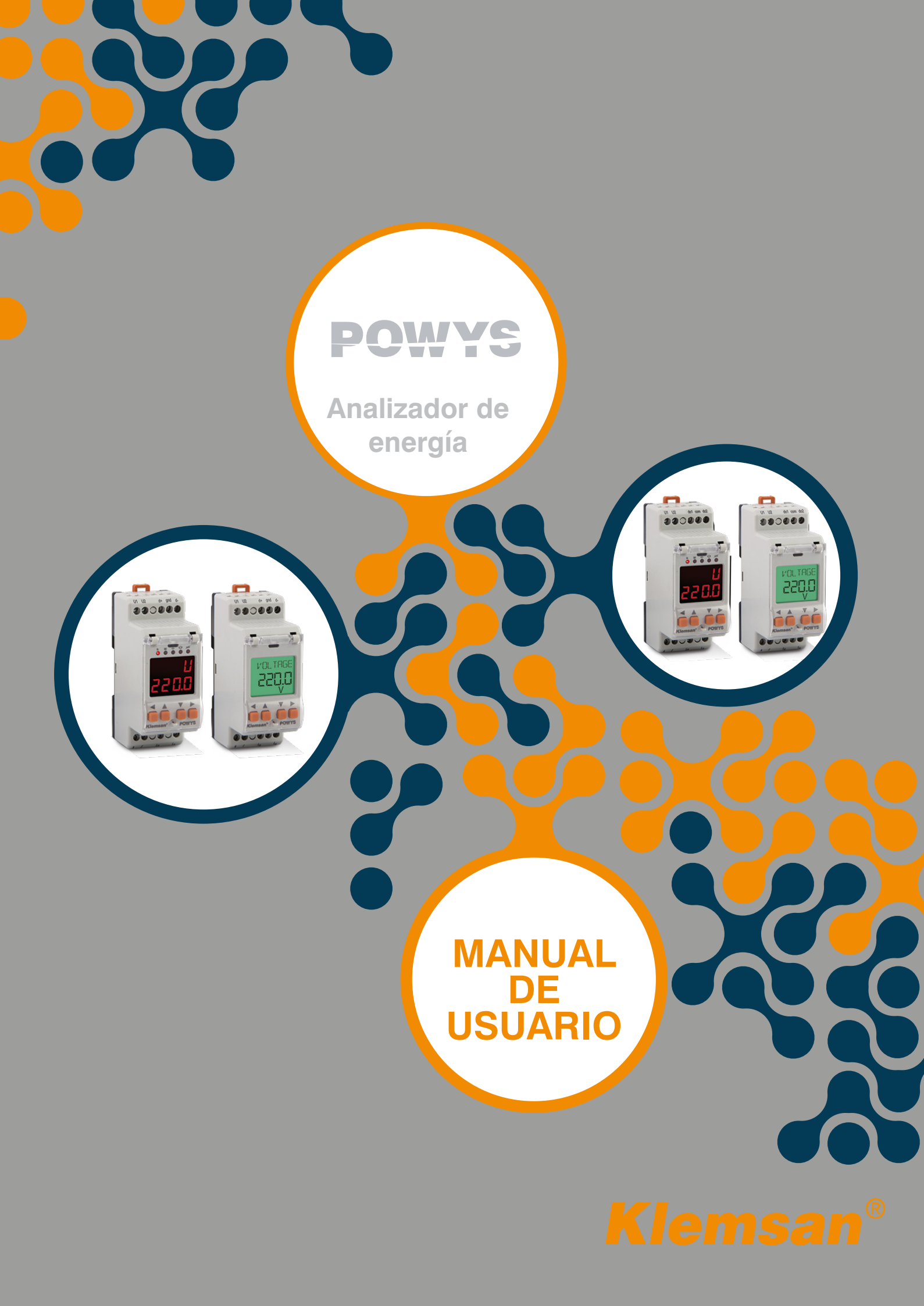

# TABLA DE CONTENIDOS

POWYS

| SECCIÓN 1        | INFORMACIÓN GENERAL                             | 5          |
|------------------|-------------------------------------------------|------------|
| 1.1              | Características Generales                       | 5          |
| 1.2              | Uso Adecuado y Condiciones de Seguridad         | б          |
| 1.3              | Tipos de Conexión                               | 7          |
| 1.4              | Vista General y Definiciones                    | 7          |
| 1.5              | llconos y LEDs                                  | 8          |
| 1.6              | Botones y sus Funciones                         |            |
| 1.7              | Estructura del Menú                             |            |
| 1.8              | Four Quadrant Representation                    | 13         |
| SECCIÓN 2        | INSTALACIÓN                                     | 14         |
| 2.1              | Preparación para la Instalación                 |            |
| 2.2              | Montaje                                         | 15         |
| 2.3              | Diagramas de Conexión                           | 15         |
| 2.3.1            | Conexiones                                      | 15         |
| 2.3.2            | Diagrama de Conexión de Salida Digital          | 16         |
| 2.4              | Dimensiones (mm)                                | 17         |
| SECCIÓN 3        | MENÚS                                           | 18         |
| 3.1              | Mediciones Instantáneas                         |            |
| 3.2              | Valores Máximo, Mínimo y de Demanda             |            |
| 3.3              | Medidores de Energía (Menú de Energía)          | 20         |
| 3.4              | AsignacióndeValorPrevio                         | 21         |
| 3.5              | Proceso de Guardado                             | 21         |
| 3.6              | Menú de Contadores                              | 22         |
| 3.7              | MenúdeAjustes                                   | 23         |
| 3.8              | Modificar Valor                                 | 28         |
| 3.9              | Ajustes Principales (Básico)                    | 28         |
| 3.10             | Ajustes de Alarma (Alarmas)                     |            |
| 3.11             | Ajustedel Liempode Demanda (Demanda)            | 29         |
| 3.12             | Ajuster de Selide Digital (Selide Digital)      |            |
| 3.13<br>2.14     | Ajustes de Salida Digital (Salida Digital)      |            |
| 3.14<br>3.15     | Ajustes de Contraseña (Seguridad)               | ںدکر<br>12 |
| 3.15             | Ajustes de Contrasena (Segundad)                | ، د<br>12  |
| 3.10             | Mení de Borrado (Borrar)                        |            |
| 3.18             | Proceso de Confirmación                         |            |
| SECCIÓN 4        | COMUNICACIÓN RS485                              |            |
| A 1              | Aplicando Aiustes de Opción Múltiple con ModRus | 10         |
| 4.1<br>12        | Indicadores de Estado                           |            |
| 7.2              |                                                 | 41         |
| <b>SECCIÓN 5</b> | RANGOS DE CONFIGURACIÓN Y VALORES PREVIOS DE F  | ÁBRICA.42  |
| <b>SECTION 6</b> | ESPECIFICACIONESTÉCNICAS                        | 47         |

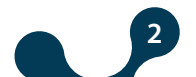

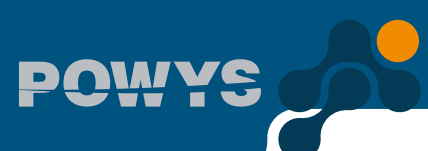

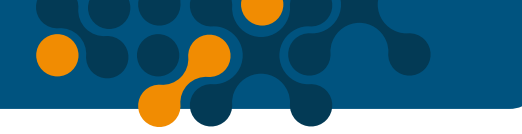

## **FIGURAS**

| Fig. 1-1 | Conexiones                                                    | 7  |
|----------|---------------------------------------------------------------|----|
| Fig. 1-2 | Vista general del dispositivo                                 | 7  |
| Fig. 1-3 | Descripción de íconos del LCD                                 | 8  |
| Fig. 1-4 | Descripción del visualizador LED de segmentos                 | 8  |
| Fig. 1-5 | Representaciónencuatrocuadrantes                              | 13 |
| Fig. 2-1 | Diagrama de Conexión                                          | 16 |
| Fig. 2-2 | Diagrama de Conexión de Salida Digital (POWYS 10xx)           | 16 |
| Fig. 2-3 | Dimensiones                                                   | 17 |
| Fig. 3-1 | Ejemplo de página de medición instantánea (Potencia reactiva) | 19 |
| Fig. 3-2 | Ejemplo de página de demanda (Potencia Activa)                | 20 |
| Fig. 3-3 | Ejemplo de pantalla importar activa del medidor de energía    | 21 |
| Fig. 3-4 | Procedimiento de guardado                                     | 22 |
| Fig. 3-5 | MenúdeContadores                                              | 23 |
| Fig. 3-6 | EjemplodeAlarma(Elretardodealarmaseestableceencero            | 29 |
| Fig. 3-7 | Proceso de confirmación                                       | 33 |

## TABLAS

| Table 1-1 | Función de los botones                                    | 9  |
|-----------|-----------------------------------------------------------|----|
| Table 1-2 | Sub menús y mediciones instantáneas (Dispositivos LCD)    | 10 |
| Table 1-3 | Submenúsymedicionesinstantáneas (Dispositivos 7-Segmentos | 11 |
| Table 1-4 | Menús de energía, contador, armónicos y ajustes           | 12 |
| Table 3-1 | Árbol del menú de AJUSTES                                 | 28 |
| Table 4-1 | Tabla MODBUS                                              | 40 |
| Table 5-1 | Valores Previos de Fábrica                                | 46 |
| Table 6-1 | Precisión de la medición                                  | 49 |
|           |                                                           |    |

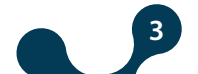

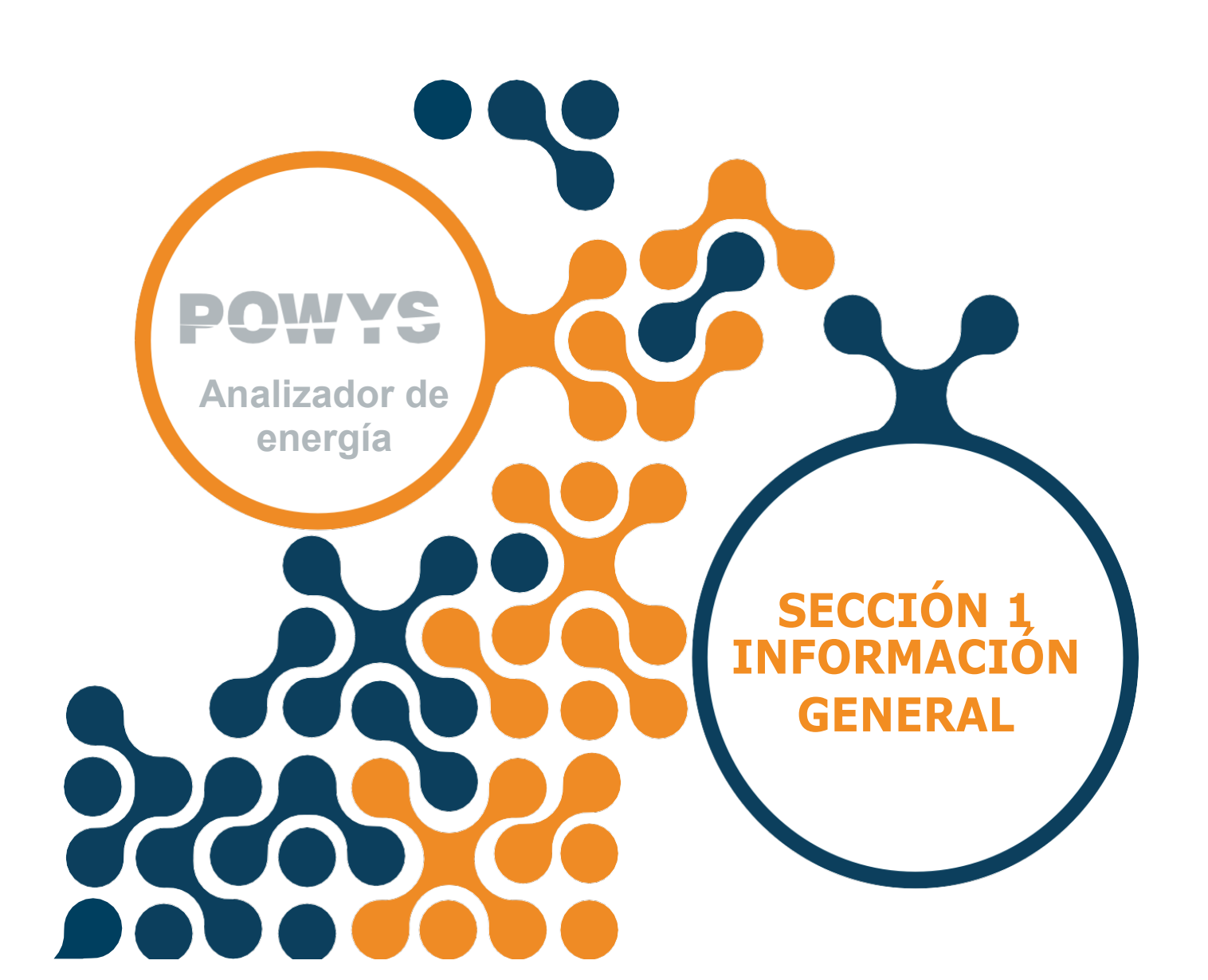

## SECCIÓN 1 INFORMACIÓN GENERAL

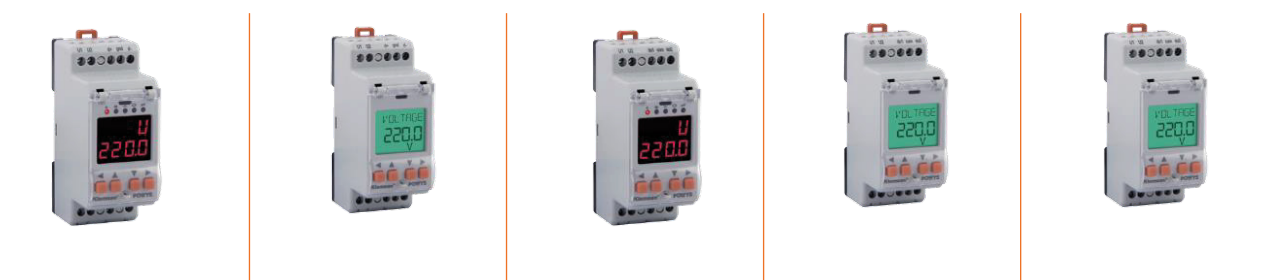

## **1.1 Características Generales**

El POWYS serie 1xxx es un analizador de energía diseñado para sistemas monofásicos, mide los siguientes parámetros:

- Voltaje
- Corriente
- Frecuencia de red
- Valor del CosØ
- · Factor de potencia
- Potencia activa
- Potencia reactiva
- Potencia aparente
- THDV
- THDI
- · Armónicos de corriente y voltaje entre 1ero 31avo

Además de las características de medición, ejecuta las siguientes funciones:

- Medidores de energía Importar activo, exportar activo, importar reactivo, exportar reactivo
- Los valores de demanda para corriente, potencia activa, potencia reactiva y potencia aparente son calculados y almacenados en su memoria.
- Establece y almacena en su memoria los valores máximo y mínimo alcanzados de corriente, voltaje, frecuencia, cosØ, factor de potencia, THDV, THDI, potencia activa, reactiva y aparente.
- Asigna alarmas para parámetros de corriente, voltaje, frecuencia, cosØy factor de potencia.
- Conserva la hora de encendido, hora de funcionamiento y número de interrupciones de potencia
- · Ajuste de CTR que puede ser ingresado de 1 a 5000
- Ajuste de VTR que puede ser ingresado de 0.1 a 5000
- Comunicación RS485 que puede ser ajustada de 1200 a 57600 baudios (POWYS 11xx)
- Comunicación con MODBUS RTU (POWYS 11xx)
- Se pueden usar 2 salidas de pulso como salidas de alarma en alto y bajo (POWYS 10xx)
- Salidas de pulso que pueden ser asignadas a los valores de energía como parámetro de salida (POWYS 10xx)
- · Protección contra acceso no autorizado con clave de usuario de 4 dígitos
- Función de navegación de menú auto-ajustable

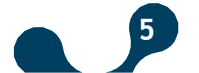

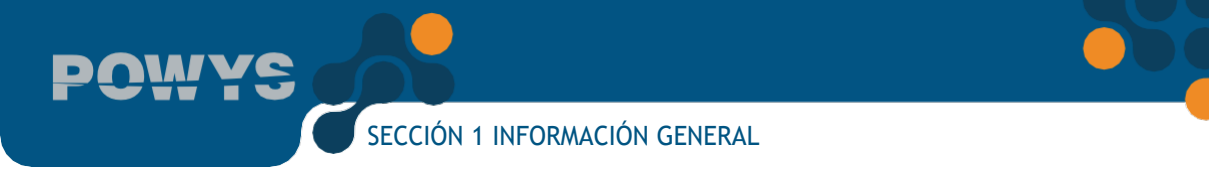

- Retroiluminación LCD de duración ajustable
- Cubierta precintable
- Bajo consumo de potencia
- · Amplio rango de alimentación y temperatura de operación.

| Modelo del dispositivo                                     | POWYS 1110          | POWYS 1012          | POWYS 1120          | POWYS 1022          | POWYS 1023           |
|------------------------------------------------------------|---------------------|---------------------|---------------------|---------------------|----------------------|
| Número de orden                                            | 606 351             | 606 354             | 606 352             | 606 355             | 606 356              |
| Conexión                                                   | Montaje en riel     | Montaje en riel     | Montaje en riel     | Montaje en riel     | Montaje en riel      |
| Mediciones<br>básicas                                      | ٠                   | •                   | ٠                   | •                   | •                    |
| Almacenamiento de<br>valores máximo y<br>mínimo            | •                   | •                   | •                   | •                   | •                    |
| Mediciones de<br>demanda                                   | •                   | •                   | •                   | •                   | •                    |
| LCD                                                        | -                   | -                   | •                   | •                   | •                    |
| LEDs y pantallas 7<br>segmentos                            | •                   | •                   | -                   | -                   | -                    |
| Pantalla de dígitos<br>de energía                          | 8+0<br>(XX XXX XXX) | 8+0<br>(XX XXX XXX) | 8+0<br>(XX XXX XXX) | 8+0<br>(XX XXX XXX) | 7+1<br>(XX XXX XX.X) |
| Definición de alarma                                       | •                   | •                   | •                   | •                   | •                    |
| Comunicación<br>RS485                                      | •                   | -                   | •                   | -                   | -                    |
| Salida digital que<br>puede asignarse a<br>pulso o alarmas | -                   | 2 pzs               | -                   | 2 pzs               | 2 pzs                |

## 1.2 Uso Adecuado y Condiciones de Seguridad

- La instalación y conexiones deben realizarse por personas autorizadas de acuerdo con las instrucciones contenidas en el manual. A menos que la conexión se realice correctamente el dispositivo no debe ser operado.
- Antes de realizar el cableado del dispositivo, asegúrese de que la energía esté desconectada.
- No retire la conexión del transformador de corriente del POWYS antes de cortocircuitar las puntas k-1 del transformador de corriente en algún otro lugar. De lo contrario, elevados voltajes pueden surgir en las puntas secundarias del transformador de corriente.
- Use paños secos para remover el polvo del dispositivo/Limpiar el dispositivo. Evite el uso de alcohol, disolventes o material corrosivo.
- El dispositivo debe ser enganchado solo después de que las conexiones se hayan realizado.
- No abra el interior del dispositivo. No hay partes dentro que los usuarios puedan reparar.

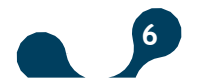

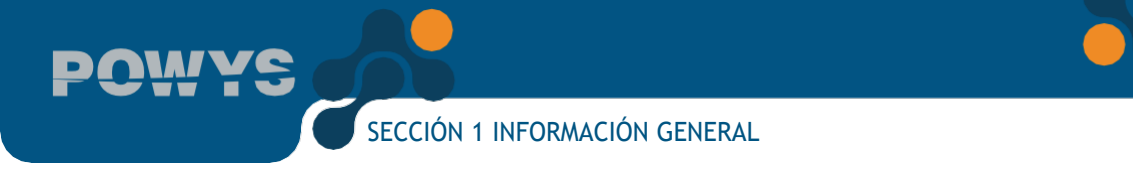

- El dispositivo debe mantenerse alejado de ambientes húmedos, mojados, vibratorios y polvorientos.
- Es recomendado conectar un disyuntor o un fusible automático (2 amperios) entre las entradas de voltaje del dispositivo y de la red.

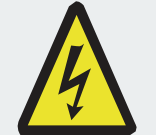

El fabricante puede no hacerse responsable por incidentes desfavorables que surjan debido al incumplimiento de las precauciones arriba descritas.

## 1.3 Tipos de Conexión

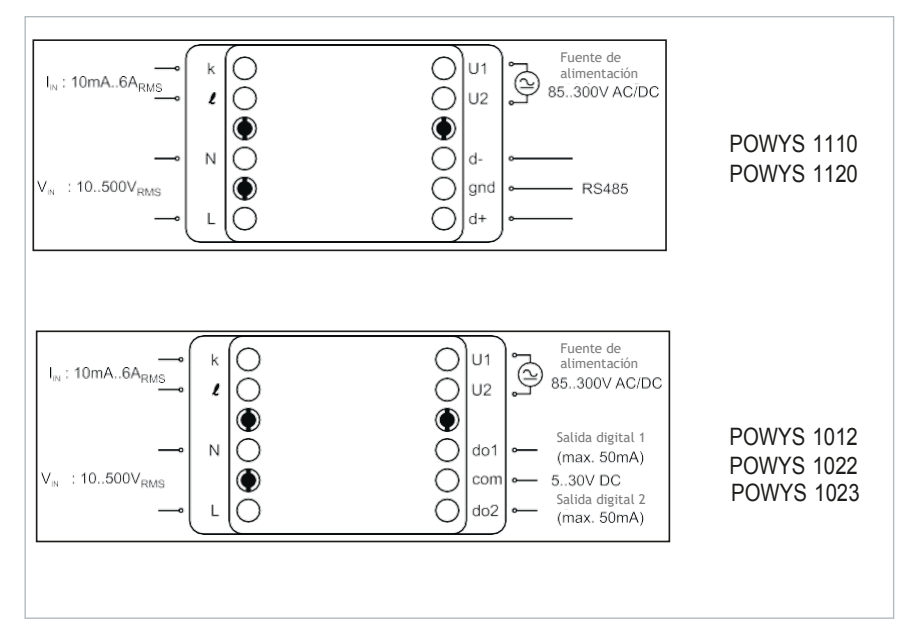

Fig. 1-1 Conexiones

## 1.4 Vista General y Definiciones

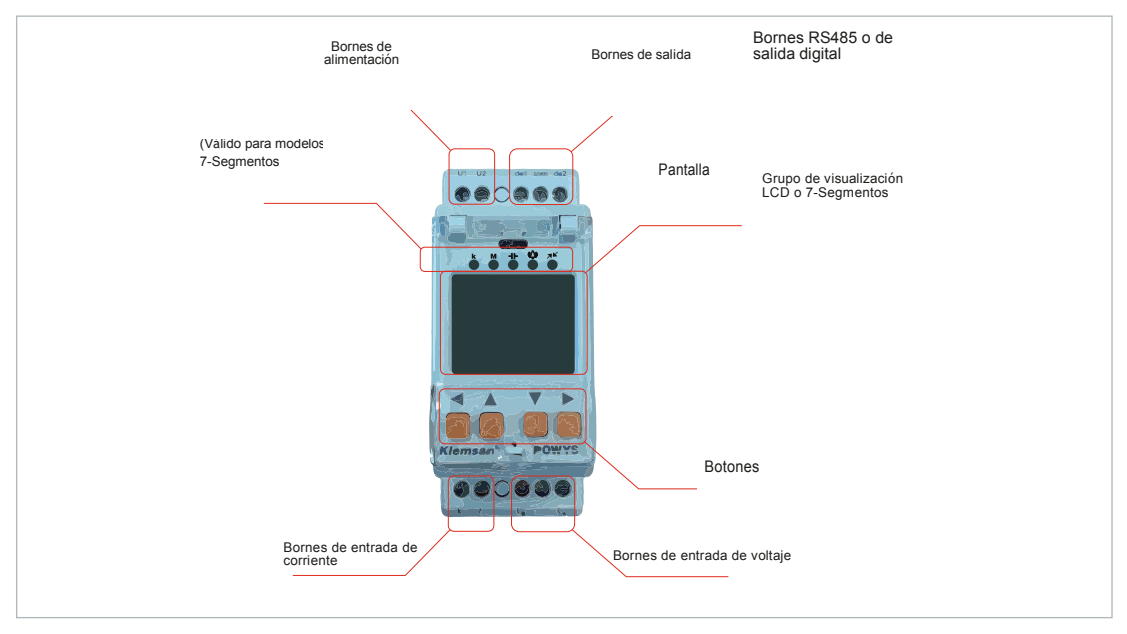

Fig. 1-2 Vista general del dispositivo

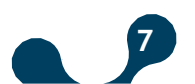

## 1.5 Iconos y LEDs

Las descripciones de los íconos que aparecen en la pantalla de los dispositivos con LCD se muestran a continuación:

| Imp                                                                    | Activado cuando se muestran los medidores Importar                         |  |  |  |  |  |  |
|------------------------------------------------------------------------|----------------------------------------------------------------------------|--|--|--|--|--|--|
| Exp Activado cuando se muestran los medidores Exportar                 |                                                                            |  |  |  |  |  |  |
| act Activado cuando se muestran los medidores activos                  |                                                                            |  |  |  |  |  |  |
| rea Activado cuando se muestran los medidores reactivos                |                                                                            |  |  |  |  |  |  |
| run Activado cuando se muestran el total de horas de funcionamiento    |                                                                            |  |  |  |  |  |  |
| on Activado cuando se muestra el total de horas de encendido           |                                                                            |  |  |  |  |  |  |
| int Activado cuando se muestran el total de interrupciones de potencia |                                                                            |  |  |  |  |  |  |
| max Activado cuando se muestran los valores máximos                    |                                                                            |  |  |  |  |  |  |
| min Activado cuando se muestran los valores mínimos                    |                                                                            |  |  |  |  |  |  |
| demand Activado cuando se muestran los valores de demanda              |                                                                            |  |  |  |  |  |  |
| kVArh Unidad de los medidores reactivos                                |                                                                            |  |  |  |  |  |  |
| kWh                                                                    | Unidad de los medidores activos                                            |  |  |  |  |  |  |
| ≁                                                                      | Activado cuando se entrega un pulso proveniente de la 1era salida de pulso |  |  |  |  |  |  |
| ²≁-                                                                    | Activado cuando se entrega un pulso proveniente de la 2da salida de pulso  |  |  |  |  |  |  |
| Activado durante la comunicación RS485                                 |                                                                            |  |  |  |  |  |  |
| Activado si el valor mostrado es inductivo                             |                                                                            |  |  |  |  |  |  |
| 41-                                                                    | Activado si el valor mostrado es capacitivo                                |  |  |  |  |  |  |

Fig. 1-3 Descripciones de los íconos LCD

Para dispositivos con pantallas 7-segmentos, el estado de encendido de los LEDs localizados en la parte superior de la pantalla se describe a continuación:

| k Muestra que el valor escrito en la pantalla está dividido en 1000                   |  |  |  |
|---------------------------------------------------------------------------------------|--|--|--|
| Muestra que el valor escrito en la pantalla está dividido en 1000000                  |  |  |  |
| Se activa si el valor mostrado es capacitivo                                          |  |  |  |
| Muestra que al menos 1 alarma está presente                                           |  |  |  |
| Activado cuando se entrega un pulso proveniente de cualquiera de las salidas de pulso |  |  |  |
| Activado durante comunicación RS485                                                   |  |  |  |
|                                                                                       |  |  |  |

Fig. 1-4 Descripciones LED de la pantalla de segmentos

## **1.6 Botones y Sus Funciones**

Los botones disponibles en el panel frontal y sus funciones se describen en la siguiente tabla:

|           | En los r<br>MEDI             | nenús de<br>CIONES                | Én los menús de<br>ENERGÍA, CONTADOR,<br>ARMÓNICOS, AJUSTES |                                                           | ASIGNANDO<br>VALORES PREVIOS<br>A LOS MEDIDORES                         |                                 | CAMBIAR AJUSTES                                                         |                            |
|-----------|------------------------------|-----------------------------------|-------------------------------------------------------------|-----------------------------------------------------------|-------------------------------------------------------------------------|---------------------------------|-------------------------------------------------------------------------|----------------------------|
|           | PULSO<br>CORTO<br>(t < 2seg) | PULSO<br>LARGO<br>(t>2seg)        | PULSO<br>CORTO<br>(t < 2seg)                                | PULSO<br>LARGO<br>(t > 2seg)                              | PULSO<br>CORTO<br>(t < 2seg)                                            | PULSO<br>LARGO<br>(t>2seg)      | PULSO<br>CORTO<br>(t < 2seg)                                            | PULSO<br>LARGO<br>(t>2seg) |
| DERECHA   | Cambia<br>entre<br>menús     | Saltar<br>al<br>menu<br>"ENERGÍA" | Cambia<br>al<br>submenú                                     | Salta al<br>menú en la<br>parte<br>inferior               | Modifica<br>el dígito<br>activo                                         | Activa el<br>cambio<br>de valor | Activa el<br>cambio<br>de valor<br>o cambia<br>el paso<br>activo        | Sin<br>efecto              |
| ABAJO     | Cambia<br>entre<br>menús     | Sin efecto                        | Cambia<br>entre<br>menús                                    | Sin efecto                                                | Cambiar<br>valor                                                        | Sin efecto                      | Cambiar<br>valor                                                        | Sin<br>efecto              |
| ARRIBA    | Cambia<br>entre<br>menús     | Sin efecto                        | Cambia<br>entre<br>menús                                    | Sin efecto                                                | Cambiar<br>valor                                                        | Sin efecto                      | Cambiar<br>valor                                                        | Sin efecto                 |
| IZQUIERDA | Cambia<br>entre<br>menús     | Salta a la<br>página de<br>inicio | Cambia<br>entre<br>menús                                    | Salta al menú<br>más reciente<br>en el menú<br>MEDICIONES | Detiene<br>el cambio<br>de valor y<br>confirma<br>el valor<br>ingresado | Sin efeto                       | Detiene el<br>cambio de<br>valor y<br>confirma<br>el valor<br>ingresado | Sin efecto                 |

Table 1-1 Función de los botones

## 1.7 Estructura del Menú

Los menús de medición instantánea y los menús que muestran sus valores máximos, mínimos y de demanda se encuentran en la siguiente tabla. Como se indica en la tabla, los botones laterales abajo, arriba, derecha e izquierda permiten alternar los menús.

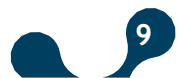

SECCIÓN 1 INFORMACIÓN GENERAL

POWYS

|                   | menú           |                   | máx            |                   | mín            |                   | demanda        |                   |
|-------------------|----------------|-------------------|----------------|-------------------|----------------|-------------------|----------------|-------------------|
|                   |                |                   |                |                   |                |                   |                |                   |
|                   | \$             |                   | \$             |                   | \$             |                   |                |                   |
| $\leftrightarrow$ | VOLTAJE        | $\leftrightarrow$ | máx            | $\leftrightarrow$ | mín            | $\leftrightarrow$ |                | $\leftrightarrow$ |
|                   | \$             |                   | $\updownarrow$ |                   | $\updownarrow$ |                   | \$             |                   |
| $\leftrightarrow$ | CORRIENTE      | $\leftrightarrow$ | máx            | $\leftrightarrow$ | mín            | $\leftrightarrow$ | demanda        | $\leftrightarrow$ |
|                   | \$             |                   | $\updownarrow$ |                   | $\updownarrow$ |                   | $\updownarrow$ |                   |
| $\leftrightarrow$ | FREC           | $\leftrightarrow$ | máx            | $\leftrightarrow$ | mín            | $\leftrightarrow$ |                |                   |
|                   | $\updownarrow$ |                   | $\updownarrow$ |                   | $\updownarrow$ |                   |                |                   |
| $\leftrightarrow$ | COSQ           | $\leftrightarrow$ | máx            | $\leftrightarrow$ | mín            | $\leftrightarrow$ |                |                   |
|                   | $\updownarrow$ |                   | $\updownarrow$ |                   | $\updownarrow$ |                   |                |                   |
| $\leftrightarrow$ | FP             | $\leftrightarrow$ | máx            | $\leftrightarrow$ | mín            | $\leftrightarrow$ |                | $\leftrightarrow$ |
|                   | $\updownarrow$ |                   | $\updownarrow$ |                   | $\updownarrow$ |                   | $\updownarrow$ |                   |
| $\leftrightarrow$ | POTENCIA P     | $\leftrightarrow$ | máx            | $\leftrightarrow$ | mín            | $\leftrightarrow$ | demanda        | $\leftrightarrow$ |
|                   | $\updownarrow$ |                   | $\updownarrow$ |                   | $\updownarrow$ |                   | $\updownarrow$ |                   |
| $\leftrightarrow$ | POTENCIA Q     | $\leftrightarrow$ | máx            | $\leftrightarrow$ | mín            | $\leftrightarrow$ | demanda        | $\leftrightarrow$ |
|                   | $\updownarrow$ |                   | $\updownarrow$ |                   | $\updownarrow$ |                   | $\updownarrow$ |                   |
| $\leftrightarrow$ | POTENCIA S     | $\leftrightarrow$ | máx            | $\leftrightarrow$ | mín            | $\leftrightarrow$ | demanda        | $\leftrightarrow$ |
|                   | $\updownarrow$ |                   | $\updownarrow$ |                   | $\updownarrow$ |                   | \$             |                   |
| $\leftrightarrow$ | THD V          | $\leftrightarrow$ | máx            | $\leftrightarrow$ | mín            | $\leftrightarrow$ |                |                   |
|                   | $\updownarrow$ |                   | $\updownarrow$ |                   | $\updownarrow$ |                   |                |                   |
| $\leftrightarrow$ | THD I          | $\leftrightarrow$ | máx            | $\leftrightarrow$ | mín            | $\leftrightarrow$ |                |                   |
|                   | \$             |                   | $\updownarrow$ |                   | $\updownarrow$ |                   |                |                   |
|                   |                |                   |                |                   |                |                   |                |                   |

| Table 1-2 Submenus y mediciones instantaneas (Dispositivos ECI | Table 1-2 | Submenús | y mediciones | instantáneas | (Dispositivos I | LCD) |
|----------------------------------------------------------------|-----------|----------|--------------|--------------|-----------------|------|
|----------------------------------------------------------------|-----------|----------|--------------|--------------|-----------------|------|

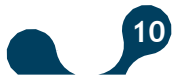

|                   | menú           |                   | máx            |                   | mín            |                   | demanda        |                   |
|-------------------|----------------|-------------------|----------------|-------------------|----------------|-------------------|----------------|-------------------|
|                   |                |                   |                |                   |                |                   |                |                   |
|                   | $\updownarrow$ |                   | $\updownarrow$ |                   | $\updownarrow$ |                   |                |                   |
| $\leftrightarrow$ | Uolt           | $\leftrightarrow$ | H - U          | $\leftrightarrow$ | L - U          | $\leftrightarrow$ |                | $\leftrightarrow$ |
|                   | \$             |                   | $\updownarrow$ |                   | \$             |                   | \$             |                   |
| $\leftrightarrow$ | Corr           | $\leftrightarrow$ | H - I          | $\leftrightarrow$ | L - I          | $\leftrightarrow$ | d - I          | $\leftrightarrow$ |
|                   | $\updownarrow$ |                   | $\updownarrow$ |                   | $\updownarrow$ |                   | \$             |                   |
| $\leftrightarrow$ | FrEc           | $\leftrightarrow$ | H - F          | $\leftrightarrow$ | L - F          | $\leftrightarrow$ |                |                   |
|                   | $\updownarrow$ |                   | \$             |                   | $\updownarrow$ |                   |                |                   |
| $\leftrightarrow$ | coSQ           | $\leftrightarrow$ | Н - со.        | $\leftrightarrow$ | L - co.        | $\leftrightarrow$ |                |                   |
|                   | $\updownarrow$ |                   | $\updownarrow$ |                   | $\updownarrow$ |                   |                |                   |
| $\leftrightarrow$ | FP             | $\leftrightarrow$ | H - PF         | $\leftrightarrow$ | L - PF         | $\leftrightarrow$ |                | $\leftrightarrow$ |
|                   | $\updownarrow$ |                   | $\updownarrow$ |                   | $\updownarrow$ |                   | \$             |                   |
| $\leftrightarrow$ | Act            | $\leftrightarrow$ | H - Ac.        | $\leftrightarrow$ | L - Ac.        | $\leftrightarrow$ | d - Ac.        | $\leftrightarrow$ |
|                   | $\updownarrow$ |                   | $\updownarrow$ |                   | $\updownarrow$ |                   | $\updownarrow$ |                   |
| $\leftrightarrow$ | rEA            | $\leftrightarrow$ | H - rE.        | $\leftrightarrow$ | L - rE.        | $\leftrightarrow$ | d - rE.        | $\leftrightarrow$ |
|                   | $\updownarrow$ |                   | $\updownarrow$ |                   | $\updownarrow$ |                   | \$             |                   |
| $\leftrightarrow$ | APr            | $\leftrightarrow$ | H - AP         | $\leftrightarrow$ | L - AP         | $\leftrightarrow$ | d - AP         | $\leftrightarrow$ |
|                   | $\updownarrow$ |                   | $\updownarrow$ |                   | $\updownarrow$ |                   | $\updownarrow$ |                   |
| $\leftrightarrow$ | tHdU           | $\leftrightarrow$ | H - t.U        | $\leftrightarrow$ | L - t.U        | $\leftrightarrow$ |                |                   |
|                   | $\updownarrow$ |                   | $\updownarrow$ |                   | $\updownarrow$ |                   |                |                   |
| $\leftrightarrow$ | tHdI           | $\leftrightarrow$ | H - t.I        | $\leftrightarrow$ | L - t.I        | $\leftrightarrow$ |                |                   |
|                   | \$             |                   | $\updownarrow$ |                   | $\updownarrow$ |                   |                |                   |

#### Table 1-3 Submenús y mediciones instantáneas (Dispositivos 7-Segmentos)

Medidores de energía, contadores, armónicos impares entre el 1ro-31avo y menús que muestran los ajustes se encuentran en la siguiente tabla. Como se indica en la tabla, los botones laterales abajo, arriba, derecha e izquierda permiten alternar los menús.

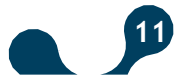

SECCIÓN 1 INFORMACIÓN GENERAL

NYG

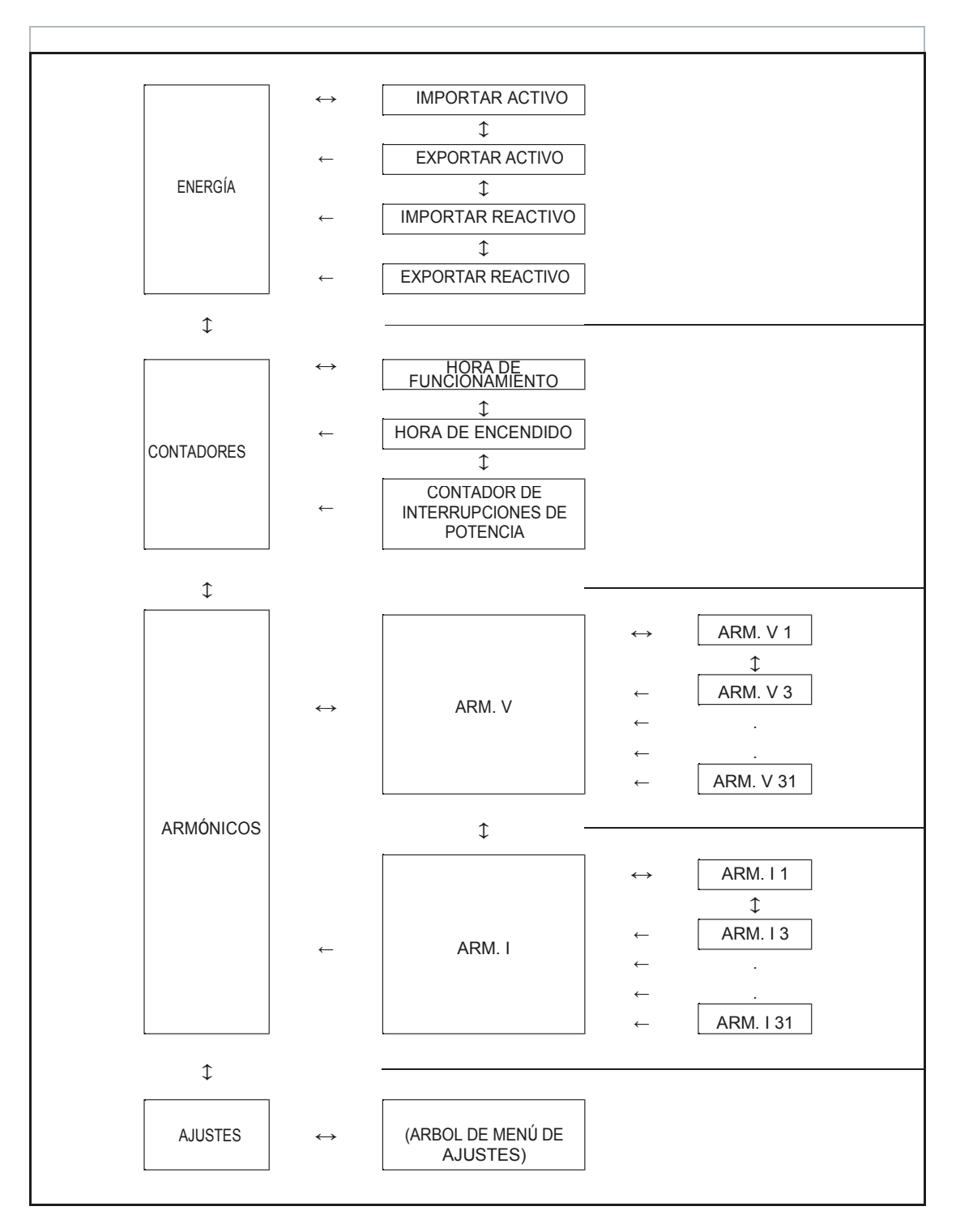

Table 1-4 Menú de energía, contadores, armónicos y ajustes

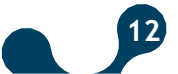

SECCIÓN 1 INFORMACIÓN GENERAL

### **1.8 Representación en Cuatro Cuadrantes**

El ángulo(Ø) entre el voltaje y la corriente nos brinda información sobre la dirección del flujo de energía. Un signo positivo para potencia activa/reactiva indica potencia activa/reactiva consumida. Un signo negativo para potencia activa/reactiva indica que potencia activa/reactiva es generada.

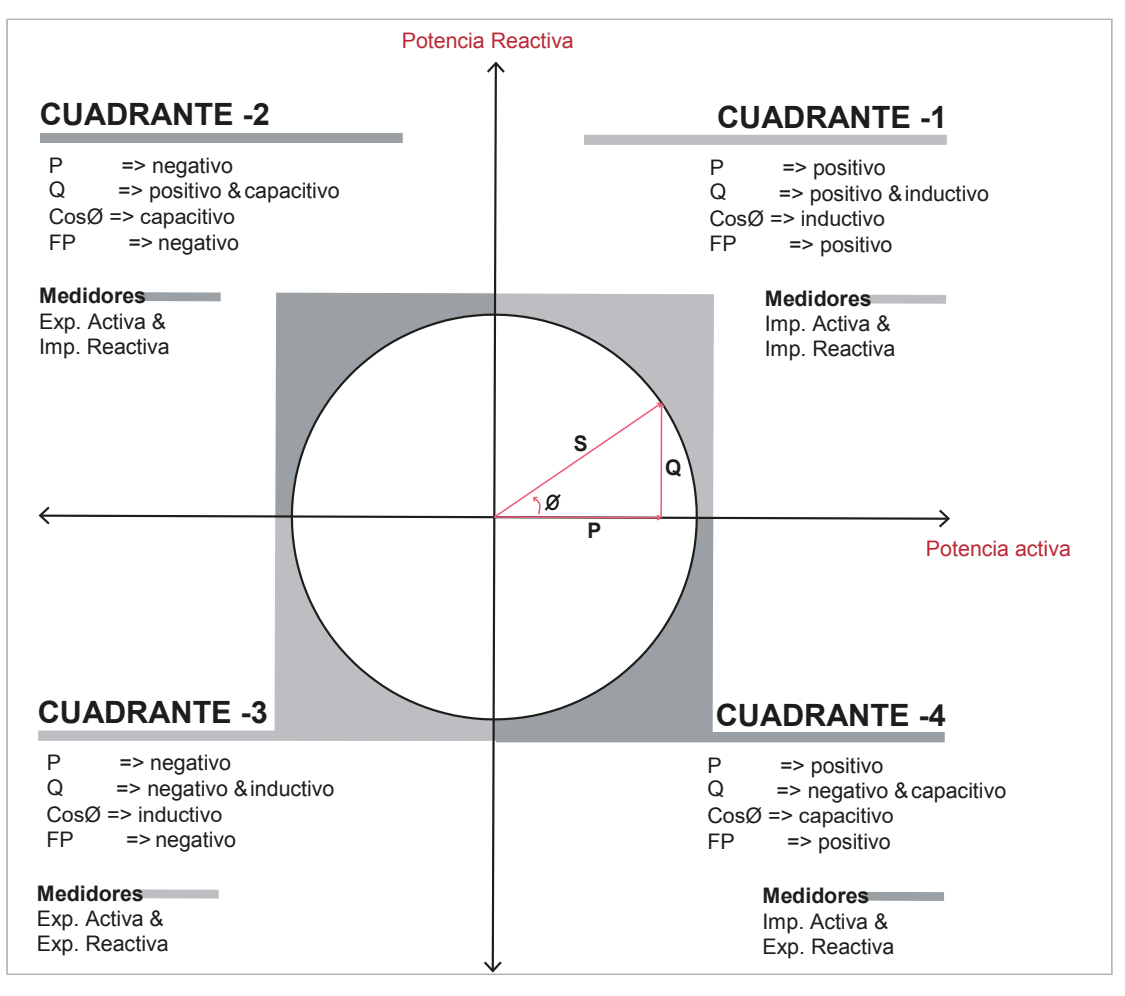

Fig. 1-5 Representación en Cuatro Cuadrantes

**NOTA:** Si son registrados los signos de las potencias activa/reactiva, puede definirse el cuadrante que el POWYS mide.

Para entender los signos Q y Pen el POWYS 10xx y el POWYS 11xx, deben ser revisados los visualizadores instantáneos para P y Q.

Si la pantalla de potencia activa parece constante, significa que la potencia activa(P) es positiva. Si está parpadeando, significa que la potencia activa(P) es negativa. Si la pantalla de potencia reactiva (Q) parece constante, significa que la potencia reactiva (Q) es positiva. Si parpadea, significa que la potencia reactiva (Q) es negativa.

**NOTE:** Los signos de P y Q pueden ser obtenidos a través de comunicación modbus.

**Ej.;**P= +10kW, Q= +5kVAr=> Cuadrante-1P= -10kW, Q= +5kVAr=> Cuadrante-2P= -10kW, Q= -5kVAr=> Cuadrante-3P= +10kW, Q= -5kVAr=> Cuadrante-4

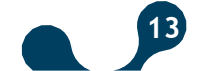

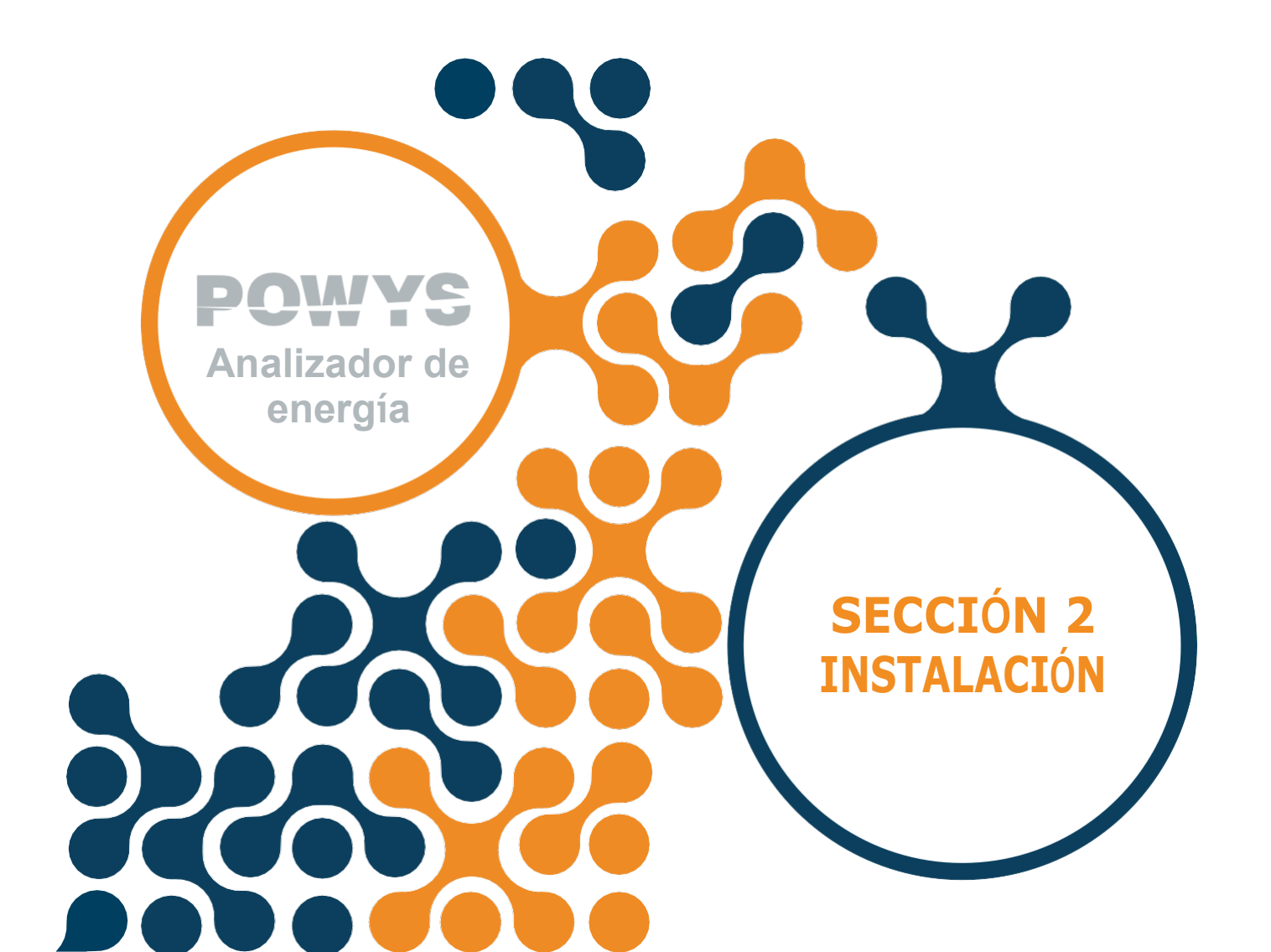

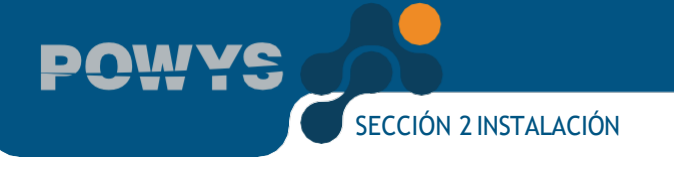

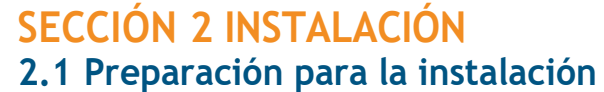

El producto adquirido puede no incluir todas las opciones de hardware referenciadas en este documento. Esta situación no constituye un impedimento para la instalación eléctrica.

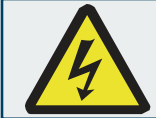

El montaje y las conexiones relacionadas del producto deben ser implementadas por personas autorizadas de acuerdo con las instrucciones del manual de usuario.

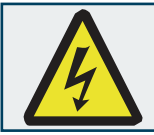

El dispositivo no debe ser puesto en servicio si el operador no está seguro de que todas las conexiones fueron correctamente realizadas.

### 2.2 Montaje

Los POWYS 10xx y POWYS 11xx se colocan en un riel estándar de 35mm.

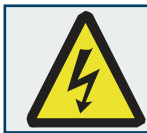

Antes de conectar los extremos de voltaje y corriente al POWYS, debe asegurarse de cortar el suministro de energía.

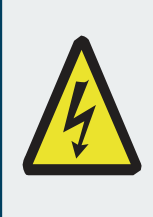

El producto está conectado al(los) transformador(es) de corriente(s). Antes de desconectar los cables del transformador de corriente, asegúrese de que estos estén cortocircuitados en otro lugar o conectados a una carga en paralelo que posea una impedancia suficientemente baja. De lo contrario, peligrosos altos voltajes serán inducidos a los cables del transformador de corriente. El mismo fenómeno también aplica al ponerse en servicio.

15)

## 2.3 Diagramas de conexión

### 2.3.1 Conexiones

Los POWYS 10xx y POWYS 11xx se colocan en un riel estándar de 35mm.

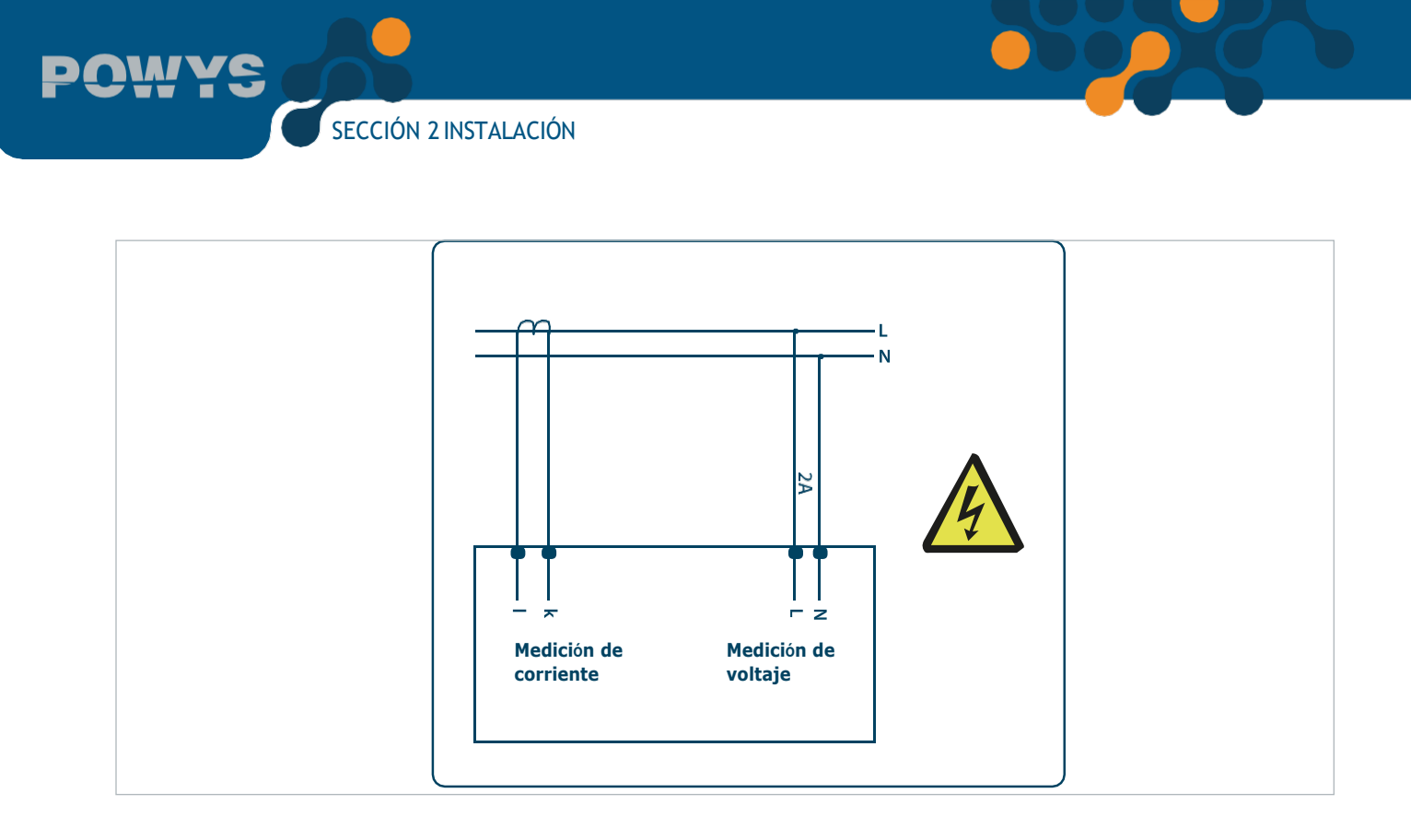

Fig. 2-1 Diagrama de conexión

## 2.3.2 Diagrama de conexión de salida digital

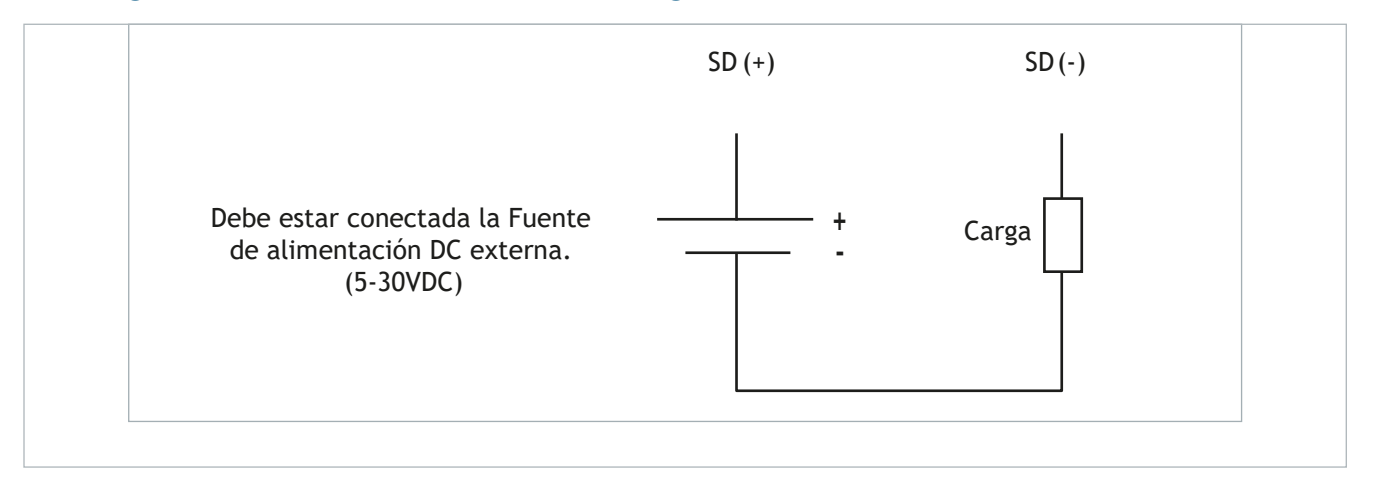

Fig. 2-2 Diagrama de conexión de salida digital (POWYS 10xx)

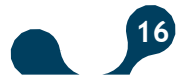

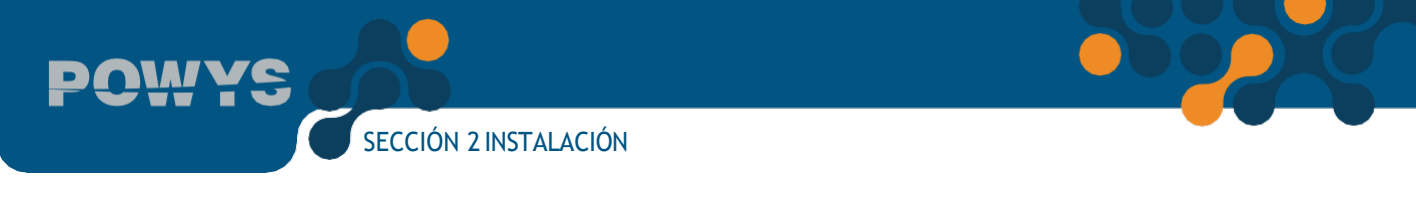

## 2.4 Dimensiones (mm)

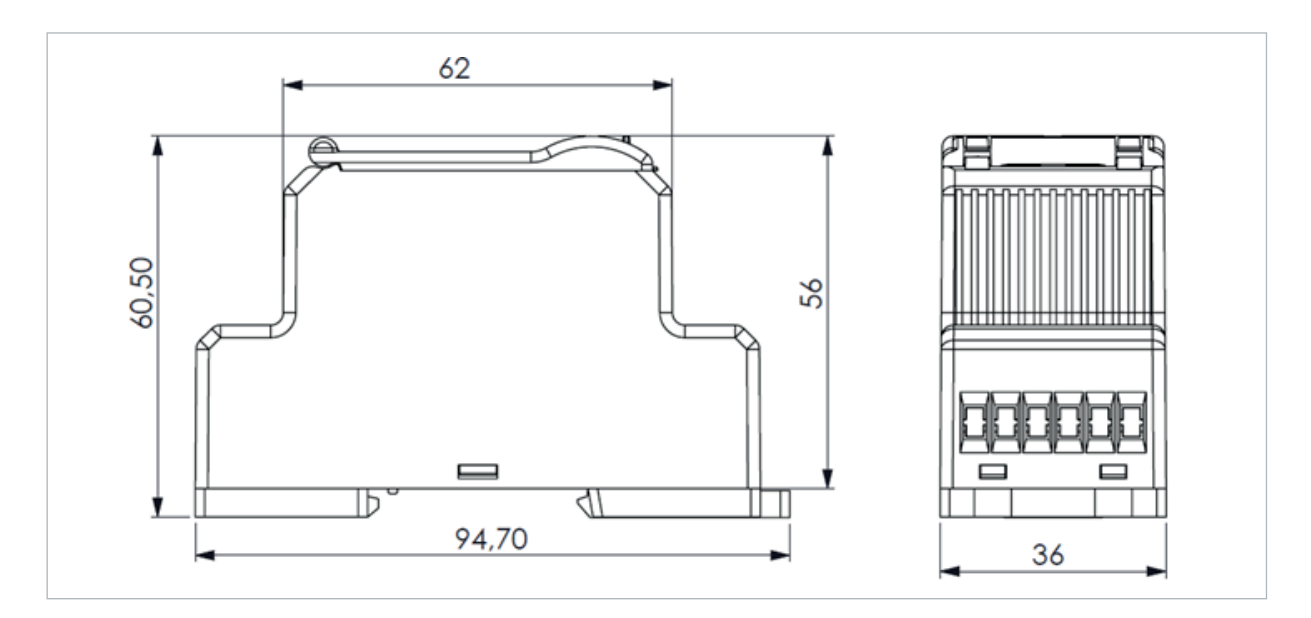

Fig. 2-3 Dimensiones

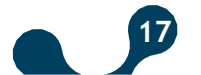

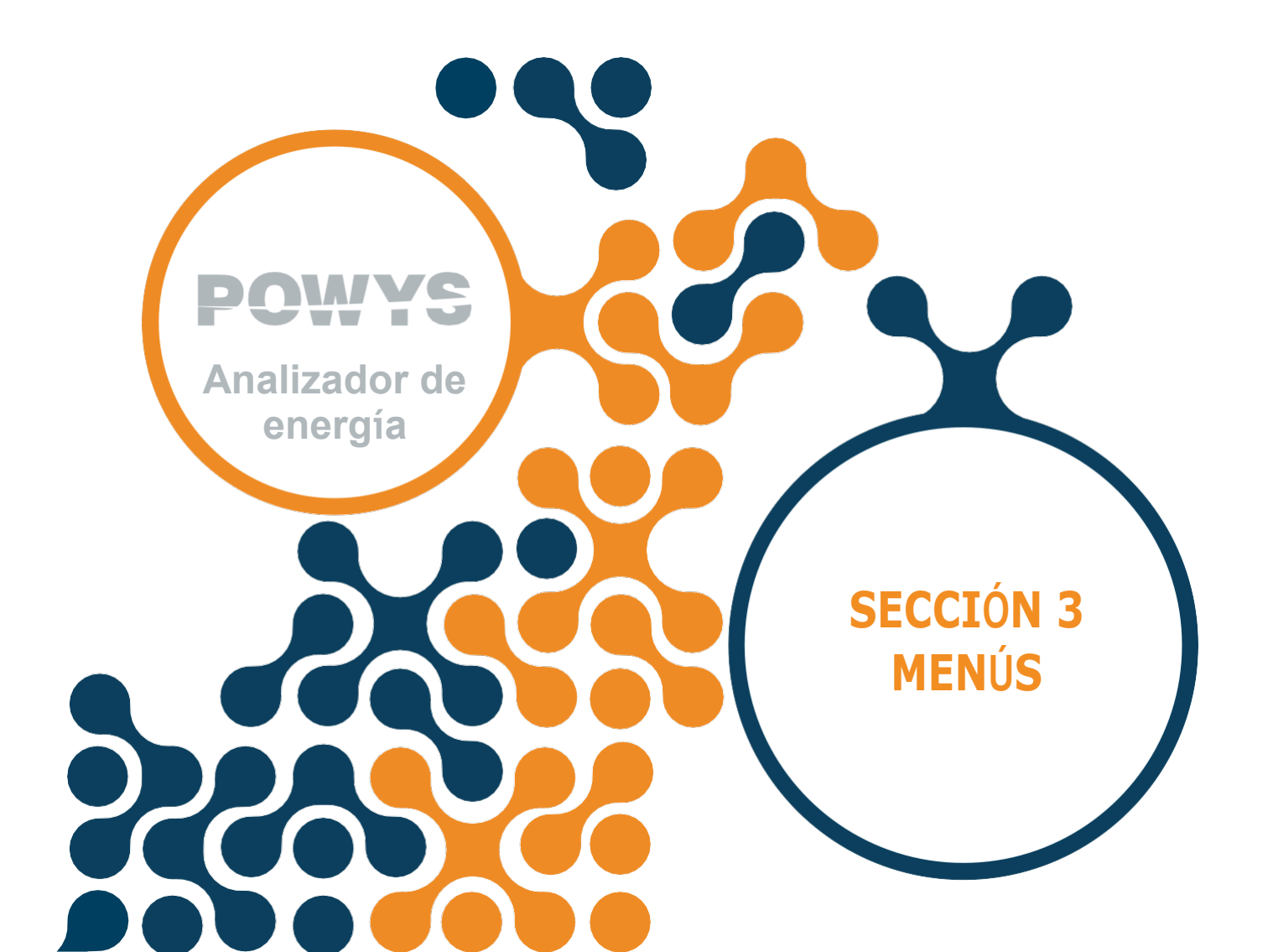

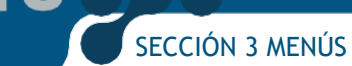

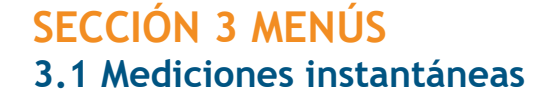

Los menús de mediciones instantáneas y los menús que muestran sus valores de máximos, mínimo y de demanda correspondientes se encuentran en la siguiente tabla. Como se indica en la tabla, los botones laterales abajo, arriba, derecha e izquierda permiten alternar los menús.

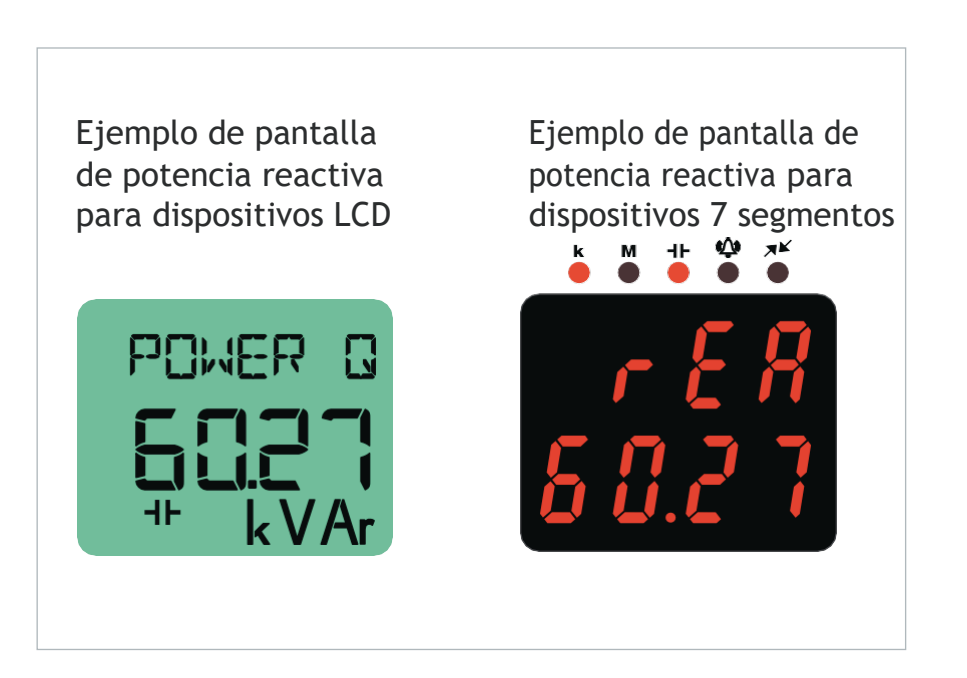

Fig. 3-1 Ejemplo de página de medición instantánea (Potencia reactiva)

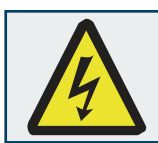

El ícono "----", el cual aparece en los menús que muestran la medición instantánea indica que el valor es mayor a 99999999paraPowys1023,mostrado en formato 9999999.9kWh/ kVArh.

### 3.2 Valores máximo, mínimo y de demanda

Los valores máximos y mínimos de los parámetros de voltaje, corriente, frecuencia, CosØ, factor de potencia, potencia activa, potencia reactiva, potencia aparente, THDV y THDI, así como los valores de demanda de corriente, Potencia activa, reactiva y aparente son calculados por el dispositivo y almacenados en la memoria permanente. Los botones laterales de Derecha e Izquierda en los menús de medición muestran las mediciones máximas, mínimas y los valores de demanda.

Los valores almacenados en la memoria pueden ser seleccionados desde el menú "BORRAR" localizado en el menú "AJUSTES" para ser eliminados. Además, también es posible el reinicio por medio de restablecer o restaurar los comandos de ajustes de fábrica para dispositivos con comunicación RS-485.

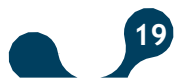

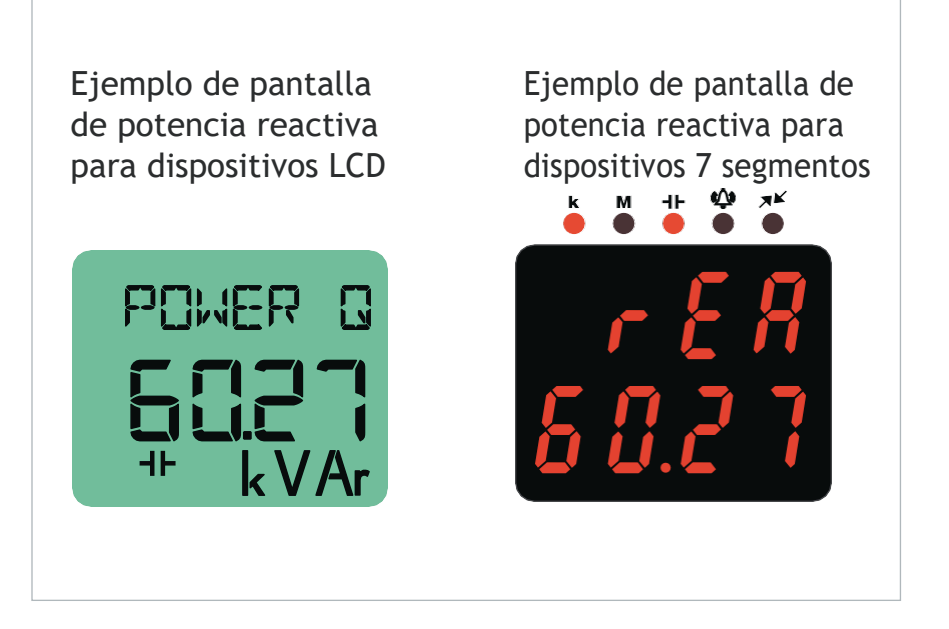

Fig. 3-2 Ejemplo de página de demanda (Potencia activa)

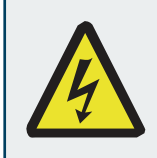

El ícono "----" que aparece en los menús que muestran valores mínimos hace referencia a que ningún valor ha sido guardado aún como valor mínimo.

#### 3.3 Medidores de energía (Menú de Energía)

SECCIÓN 3 MENÚS

Los contadores se muestran en formato xx xxx xxx o xx xxx x.xx kWh / kVArh. Para el POWYS 1023, solo se muestra en formato xx xxx xx.x kWh / kVArh.

Cuando todos los dígitos alcanzan 9, el contador se reinicia y continúa el conteo desde 0. Es posible inicializar los contadores en el menú de "ENERGÍA". Los cambios de formato se explican en la sección 3.14 Ajustes de Salida de Pulso.

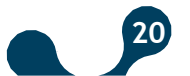

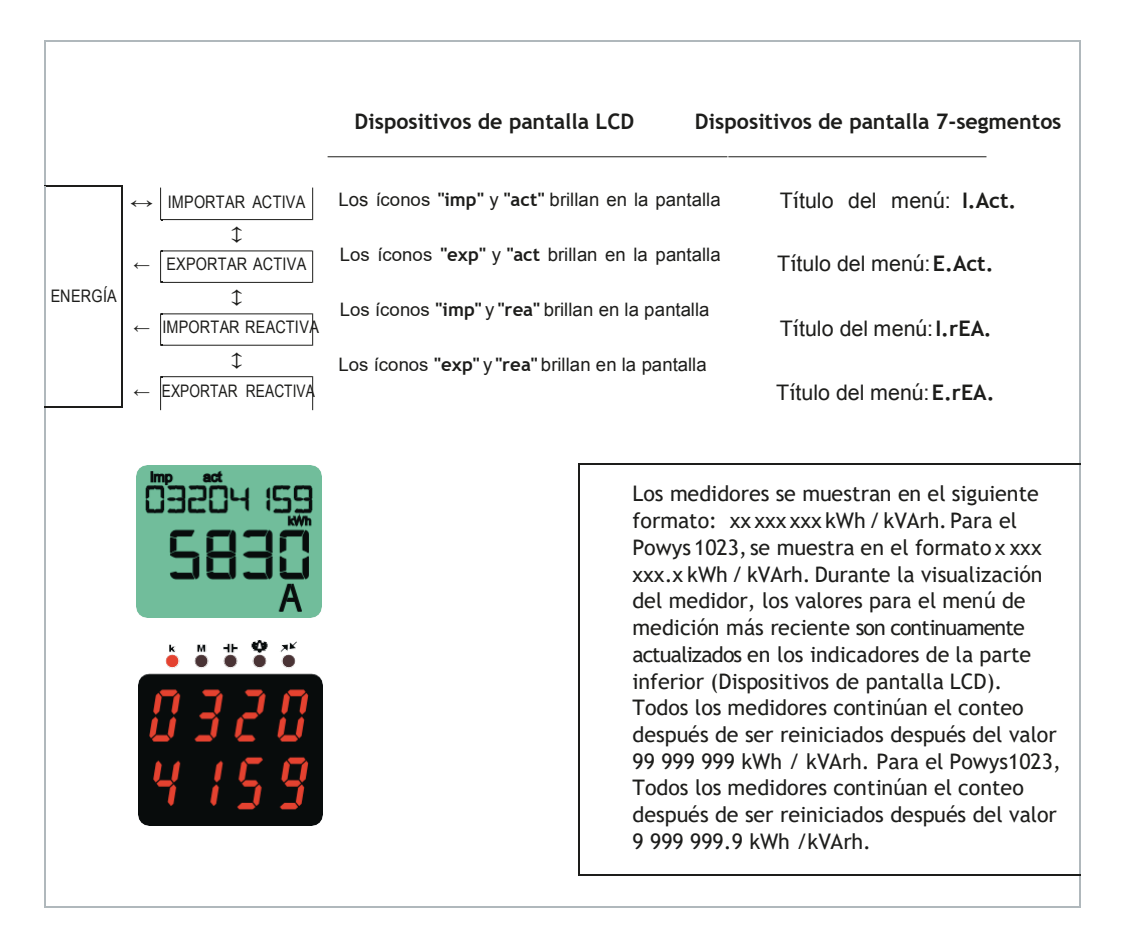

Fig. 3-3 Ejemplo de Pantalla del Medidor de Energía Importar activa

#### 3.4 Asignación de Valores Previos

Mientras esté en un menú en el cual un valor pueda ser asignado, presione el botón derecho 2 segundos, el primer dígito del medidor relacionado comenzará a parpadear. Vaya al dígito que desee modificar con el botón de flecha derecha e ingrese el valor con las flechas arriba/abajo. Cuando el valor ingresado esté completo, confirme el valor con el botón flecha izquierda. Vaya al procedimiento de guardado para guardar los cambios realizados. Ver: Procedimiento de guardado.

#### 3.5 Procedimiento de guardado

Para guardar o cancelar los cambios, mantenga presionado el botón izquierdo hasta que aparezca la pantalla "GUARDAR".

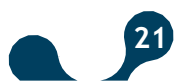

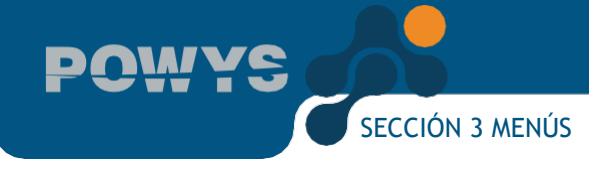

#### Si han de guardarse los cambios:

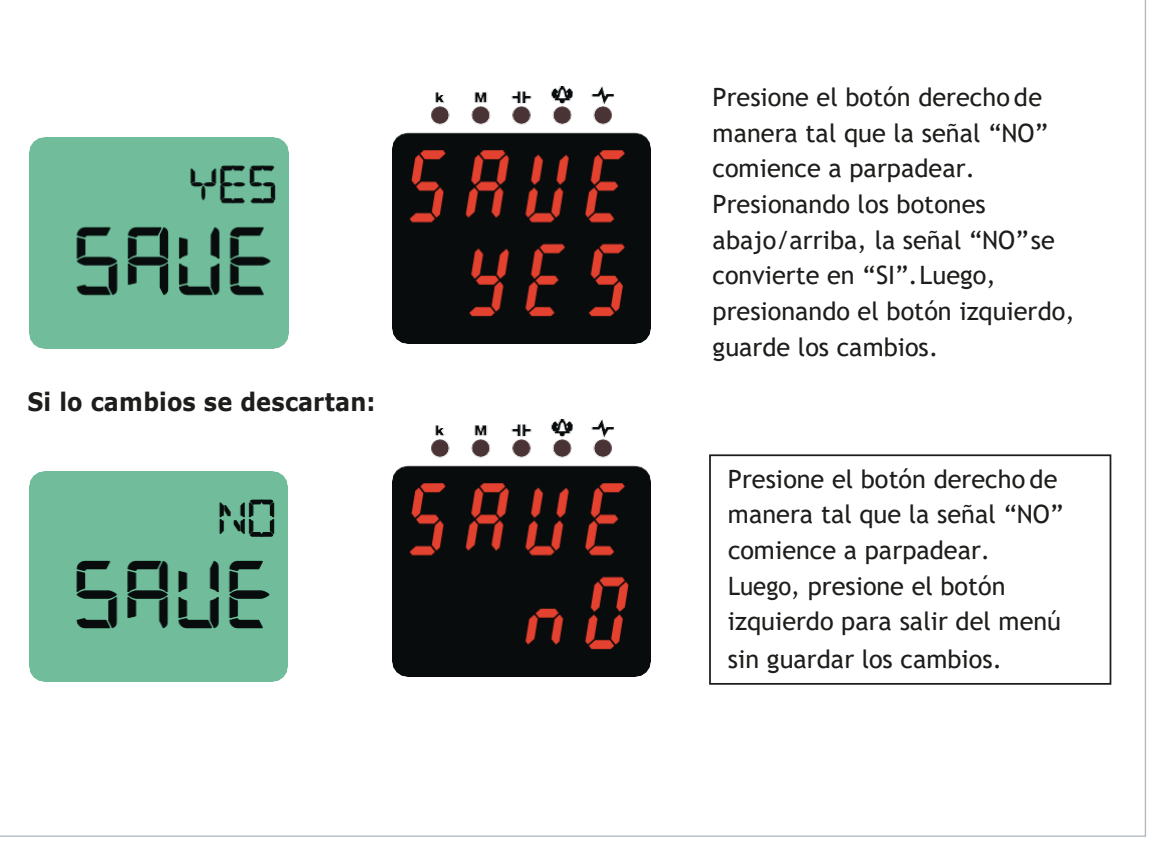

Fig. 3-4 Procedimiento de guardado

### 3.6 Menú de contadores

Los siguientes contadores están disponibles debajo del menú "CONTADORES".

- "HORA DE ENCENDIDO": Se cuentan las horas totales del dispositivo y se muestran en el contador "HORA DE ENCENDIDO" en horas.
- "HORA DE FUNCIONAMIENTO": Si las señales de corriente y voltaje son aplicadas juntas a las entradas correspondientes del dispositivo, el tiempo transcurrido es contabilizado y se muestra en horas.
- "CONTADOR DE INTERRUPCIÓN DE POTENCIA": Muestra el número de interrupciones de potencia del dispositivo.
- · La estructura del menú se muestra a continuación

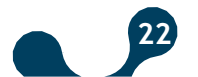

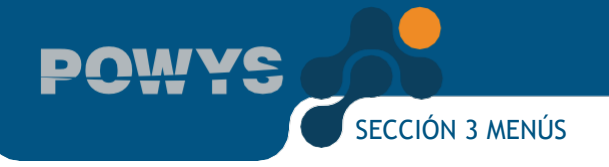

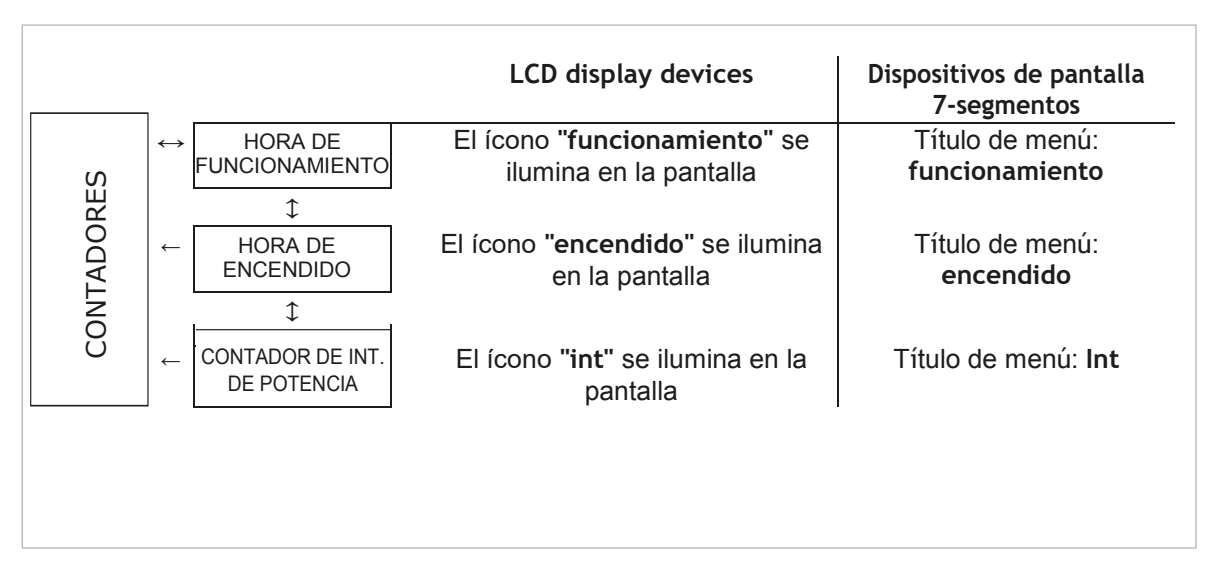

Fig. 3-5 Menú de contadores

Los contadores se muestran en 8 dígitos. Todos los contadores se reinician después del valor 99 999 y luego continúan el conteo.

El reinicio y asignación de valor solo aplica para el medidor "HORA DE FUNCIONAMIENTO". Para asignar cualquier valor al medidor, se aplica el procedimiento de asignación de valor previo. Ver: Asignación de Valor Previo

Durante la visualiación del contador, los valores para las mediciones más recientes se siguen actualizando en los indicadores de la parte inferior. (Para dispositivos LCD)

#### 3.7 Menú de Ajustes

La table del árbol de menú para el menú "AJUSTES" el cual permite la configuración del dispositivo se encuentra a continuación. La visualización para dispositivos 7-segmentos se muestra entre paréntesis.

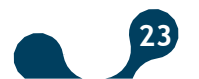

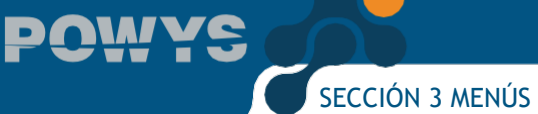

| Menú    | Submenú 1        | Submenú 2                        | Submenú 3 | Submenú 4 | Descripción                                   |  |  |  |  |  |  |  |  |       |    |  |                                           |                               |
|---------|------------------|----------------------------------|-----------|-----------|-----------------------------------------------|--|--|--|--|--|--|--|--|-------|----|--|-------------------------------------------|-------------------------------|
|         |                  |                                  |           |           | Ajustes                                       |  |  |  |  |  |  |  |  |       |    |  |                                           |                               |
|         |                  |                                  |           |           | Ajustes básicos                               |  |  |  |  |  |  |  |  |       |    |  |                                           |                               |
|         | BASICO<br>(bSc)  | Ctr                              |           |           | Relación del transformador de<br>corriente    |  |  |  |  |  |  |  |  |       |    |  |                                           |                               |
|         |                  | Utr                              |           |           | Relación del transformador de<br>voltaje      |  |  |  |  |  |  |  |  |       |    |  |                                           |                               |
|         |                  |                                  |           |           | Ajustes de alarma                             |  |  |  |  |  |  |  |  |       |    |  |                                           |                               |
| AJUSTES |                  |                                  | AL        |           | Ajuste de alarma de voltaje                   |  |  |  |  |  |  |  |  |       |    |  |                                           |                               |
|         | ALARMAS<br>(ALr) | ALM V<br>(Uolt)<br>ARMAS<br>ALr) | BA        |           | Límite superior de alarma de<br>voltaje       |  |  |  |  |  |  |  |  |       |    |  |                                           |                               |
|         |                  |                                  | hlSt      |           | Límite inferior de alarma de<br>voltaje       |  |  |  |  |  |  |  |  |       |    |  |                                           |                               |
|         |                  |                                  | dlY.t     |           | Valor de histéresis de alarma de<br>voltaje   |  |  |  |  |  |  |  |  |       |    |  |                                           |                               |
|         |                  |                                  |           |           |                                               |  |  |  |  |  |  |  |  |       |    |  |                                           | Ajuste de alarma de corriente |
|         |                  |                                  |           |           |                                               |  |  |  |  |  |  |  |  | ALM I | AL |  | Límite superior de alarma de<br>corriente |                               |
|         |                  | (Curr)                           | BA        |           | Límite inferior de alarma de<br>corriente     |  |  |  |  |  |  |  |  |       |    |  |                                           |                               |
|         |                  |                                  | hlSt      |           | Valor de histéresis de alarma de<br>corriente |  |  |  |  |  |  |  |  |       |    |  |                                           |                               |
|         |                  |                                  | dlY.t     |           | Tiempo de retardo de alarma<br>de corriente   |  |  |  |  |  |  |  |  |       |    |  |                                           |                               |

|         |                             | ALM V              |                                           | Ajustes de alarma de voltaje                  |
|---------|-----------------------------|--------------------|-------------------------------------------|-----------------------------------------------|
|         |                             |                    | AL                                        | Límite superior de alarma de voltaje          |
|         |                             | (Uolt)             | BA                                        | Límite inferior de alarma de<br>voltaje       |
|         |                             |                    | hlSt                                      | Valor de histéresis de alarma de<br>voltaje   |
|         |                             |                    | dlY.t                                     | Tiempo de retardo de alarma<br>de voltaje     |
|         |                             |                    | Ajustes de alarma de corriente            |                                               |
|         |                             | AL                 | Límite superior de alarma de<br>corriente |                                               |
|         | ALARMAS<br>(ALr)<br>AJUSTES | ALM I<br>(Curr)    | BA                                        | Límite inferior de alarma de<br>corriente     |
|         |                             |                    | hlSt                                      | Valor de histéresis de alarma de<br>corriente |
|         |                             |                    | dlY.t                                     | Tiempo de retardo de alarma<br>de corriente   |
|         |                             | ALM COSQ<br>(coSQ) |                                           | Ajustes de alarma cos φ                       |
|         |                             |                    | AL                                        | Límite superior de alarma cos<br>φ            |
|         |                             |                    | BA                                        | Límite inferior de alarma cos<br>φ            |
| AJUSTES |                             |                    | hlSt                                      | Valor de histéresis de alarma<br>cos φ        |

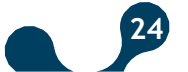

POWYS

|  |         |                    | dlY.t   | Tiempo de retardo de alarma<br>cos φ                                                            |
|--|---------|--------------------|---------|-------------------------------------------------------------------------------------------------|
|  |         |                    |         | Ajustes de alarma de factor de<br>potencia                                                      |
|  |         |                    | AL      | Límite superior de alarma de<br>factor de potencia                                              |
|  |         | ALM PF             | BA      | Límite inferior de alarma de<br>factor de potencia                                              |
|  |         | (FP)               | hlSt    | Valor de histéresis de<br>alarma de factor de<br>potencia                                       |
|  |         |                    | dlY.t   | Tiempo de retardo de alarma<br>de factor de potencia                                            |
|  |         |                    |         | Ajustes de alarma de<br>frecuencia                                                              |
|  |         | ALM FREC<br>(FrEc) | AL      | Límite superior de alarma de<br>frecuencia                                                      |
|  |         |                    | BA      | Límite inferior de alarma de<br>frecuencia                                                      |
|  |         |                    | hYSt    | Valor de histéresis de alarma<br>de frecuencia                                                  |
|  |         |                    | dlY.t   | Tiempo de retardo de alarma<br>de frecuencia                                                    |
|  | DEMANDA |                    |         | Valor de demanda                                                                                |
|  | (dEd)   | dEd.t              |         | Ajuste del tiempo de demanda                                                                    |
|  |         |                    |         | Ajuste RS485 (¡ATENCIÓN!:<br>Este menú es válido solo<br>para dispositivos con<br>salida RS485) |
|  |         | bAud               |         | Opciones de velocidad de<br>transmisión en baudios                                              |
|  | RS485   | Id                 |         | Ajuste de ID de esclavo                                                                         |
|  | (485)   |                    |         | Ajuste de control de paridad                                                                    |
|  |         |                    | NINGUNA | Control de paridad<br>desactivado                                                               |
|  |         | PrtY               | PAR     | Paridad par                                                                                     |
|  |         |                    | IMPAR   | Paridad impar                                                                                   |

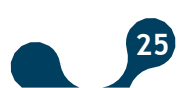

POWYS

|  |                   |                 |      |                     | Opciones de salida digital (¡ATENCIÓN!: Este menú es<br>válido solo para dispositivos con salida digital) |
|--|-------------------|-----------------|------|---------------------|----------------------------------------------------------------------------------------------------|
|  |                   |                 |      |                     | Ajustes de la primera salida digital                                                                      |
|  |                   |                 |      |                     | Ajustes del tipo de la primera salida digital                                                             |
|  |                   | SAL 1           |      | APAGADO             | APAGADO                                                                                                   |
|  |                   | (Sal 1)         | tIPO | PULSO (PuLS)        | Asignar como salida de pulso                                                                              |
|  |                   |                 |      | ALM EN BAJO (ALr.L) | Asignar como salida de alarma en bajo                                                                     |
|  | SAL DIG<br>(dOut) |                 |      | ALM EN ALTO (ALr.H) | Asignar como salida de alarma en alto                                                                     |
|  |                   |                 |      |                     | Ajustes de la segunda salida digital                                                                      |
|  |                   |                 |      |                     | Ajustes del tipo de la primera salida digital                                                             |
|  |                   |                 |      | APAGADO             | APAGADO                                                                                                   |
|  |                   | SALZ<br>(SAL 2) | tIPO | PULSO (PuLS)        | Asignar como salida de pulso                                                                              |
|  |                   |                 |      | ALM EN BAJO (ALr.L) | Asignar como salida de alarma en bajo                                                                     |
|  |                   |                 |      | LM EN ALTO (ALr.H)  | Asignar como salida de alarma en alto                                                                     |
|  |                   |                 |      |                     | Ajustes de salida de pulso (¡ATENCIÓN!£ste menú es<br>válido solo para dispositivos con salida digital)   |
|  |                   |                 |      |                     | Ajustes de la primera salida de pulso                                                                     |
|  |                   |                 |      |                     | Configuración de parámetro de la primera salida                                                           |
|  |                   |                 |      |                     | de pulso                                                                                                  |
|  |                   | SAL1            |      | APAGADO             | APAGADO                                                                                                   |
|  |                   | (Out1)          | sal  | IMP ACT (I.Act.)    | Asignar al medidor de energía importar activa                                                             |
|  |                   |                 |      | EXP ACT (E.Act.)    | Asignar al medidor de energia exportar activa                                                             |
|  |                   |                 |      | IMP REA (I.rEA.)    | Asignar al medidor de energía importar reactiva                                                           |
|  |                   |                 |      | EXP REA (E.rEA.)    | Asignar al medidor de energía exportar reactiva                                                           |
|  | (PuLS)            |                 | durA |                     | Duración del pulso de la primera salida de pulso                                                          |
|  |                   |                 | rAt  |                     | Rango del escalón de la primera salida de pulso                                                           |
|  |                   |                 |      |                     | Ajuste de la segunda salida de pulso                                                                      |
|  |                   |                 |      |                     | Configuración de parametro de la segunda salida<br>de pulso                                               |
|  |                   |                 |      | APAGADO             | APAGADO                                                                                                   |
|  |                   | SAL2            |      | IMP ACT (I.Act.)    | Asignar al medidor de energía importar activa                                                             |
|  |                   |                 |      | EXP ACT (E.Act.)    | Asignar al medidor de energía exportar activa                                                             |
|  |                   |                 |      | IMP REA (I.rEA.)    | Asignar al medidor de energía importar reactiva                                                           |
|  |                   |                 |      | EXP REA (E.rEA.)    | Asignar al medidor de energía exportar reactiva                                                           |
|  |                   |                 | durA |                     | Duración del pulso de la segunda salida de pulso                                                          |
|  |                   |                 | rAt  |                     | Rango del escalón de la segunda salida de pulso                                                           |
|  |                   |                 |      |                     | Configuración de contraseña de protección                                                                 |
|  | SEGURIDAD         | Act             |      |                     | Activar/Desactivar la protección de contraseña                                                            |
|  | (Pln)             |                 | NO   |                     | Protección de contraseña pasiva                                                                           |
|  |                   |                 | SI   |                     | Protección de contraseña activa                                                                           |
|  |                   |                 |      |                     |                                                                                                    |

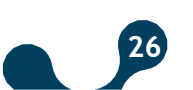

POWYS

|                 | Pin.t                |                     |                     | Duración del tiempo de espera de la<br>protección de contraseña. Después de<br>ingresar la contraseña, Si ningún botón<br>es presionado o ninguna configuración<br>se modifica con MODBUS, La protección<br>de contraseña se activa hasta el final del<br>periodo. |
|-----------------|----------------------|---------------------|---------------------|----------------------------------------------------------------------------------------------------|
|                 | Pin                  |                     |                     | Valor de contraseña                                                                                                    |
|                 |                      |                     |                     | Ajuste de pantalla                                                                                                    |
|                 |                      |                     |                     | Ajustes de menú                                                                                                    |
|                 |                      |                     |                     | Ajustes de menu de búsqueda                                                                                                    |
|                 |                      | ScrL                | APAGADO             | Menú de búsqueda desactivado                                                                                                    |
|                 |                      |                     | ENCENDIDO           | Menú de búsqueda activado                                                                                                    |
|                 |                      | Scr.P               |                     | Duración de proyección del menú                                                                                                    |
|                 |                      |                     |                     | Página de inicio Ajuste                                                                                                    |
|                 |                      |                     | VOLTAJE (Uolt)      | Página de inicio Voltaje                                                                                                    |
|                 |                      |                     | CORRIENTE (Corr)    | Página de inicio Corriente                                                                                                    |
|                 | MENú                 |                     | FREC (FrEc)         | Página de inicio Frecuencia                                                                                                    |
|                 |                      |                     | COSQ (coSQ)         | Página de inicio CosQ                                                                                                    |
|                 |                      | Strt                | FP (FP)             | Página de inicio Factor de potencia                                                                                                    |
|                 |                      |                     | POTENCIA P (Act)    | Página de inicio Potencia activa                                                                                                    |
|                 |                      |                     | POTENCIA Q (rEA)    | Página de inicio Potencia reactiva                                                                                                    |
|                 |                      |                     | POTENCIA S (APr)    | Página de inicio Potencia aparente                                                                                                    |
|                 |                      |                     | THD V (tHdU)        | Página de inicio Voltaje THD                                                                                                    |
|                 |                      |                     | THD I (tHdI)        | Página de inicio Corriente THD                                                                                                    |
|                 |                      |                     |                     |                                                                                                    |
|                 |                      |                     |                     | Ajuste de retroiluminación de pantalla<br>(¡ATENCIÓN!: Este menú es válido sólo<br>para dispositivos con LCD)                                                                                                    |
|                 |                      |                     |                     | Opciones de retroiluminación de pantalla                                                                                                    |
|                 | RETROILUMINA<br>CIÓN | oPt                 | DEP. DE<br>DURACIÓN | Retroiluminación de pantalla depende del<br>tiempo                                                                                                    |
|                 |                      |                     | ENCENDIDA<br>CONT.  | Retroiluminación de pantalla encendida<br>continuamente                                                                                                    |
|                 |                      |                     | APAGADA             | Retroiluminación de pantalla apagada                                                                                                    |
|                 |                      | durA                |                     | Retroiluminación de pantalla según la<br>duración                                                                                                    |
|                 |                      |                     |                     | Menú de borrado                                                                                                    |
|                 | CLr                  |                     |                     |                                                                                                    |
|                 |                      | APAGADO             |                     | Limpieza cancelada                                                                                                    |
|                 |                      | TODO                |                     | Restaurar los valores de fábrica del<br>dispositivo                                                                                                    |
|                 |                      | ENERGÍA (Enr)       |                     | BORRAR LOS MEDIDORES DE ENERGÍA                                                                                                    |
| BORRAR<br>(CLr) |                      | CONTADORES<br>(Cnt) |                     | Borrar el contador                                                                                                    |
|                 |                      | VAL. MÁX (AL)       |                     | Borrar los valores máximos                                                                                                    |
|                 |                      | VAL. MÍN (BA)       |                     | Borrar los valores mínimos                                                                                                    |

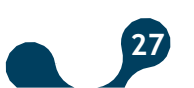

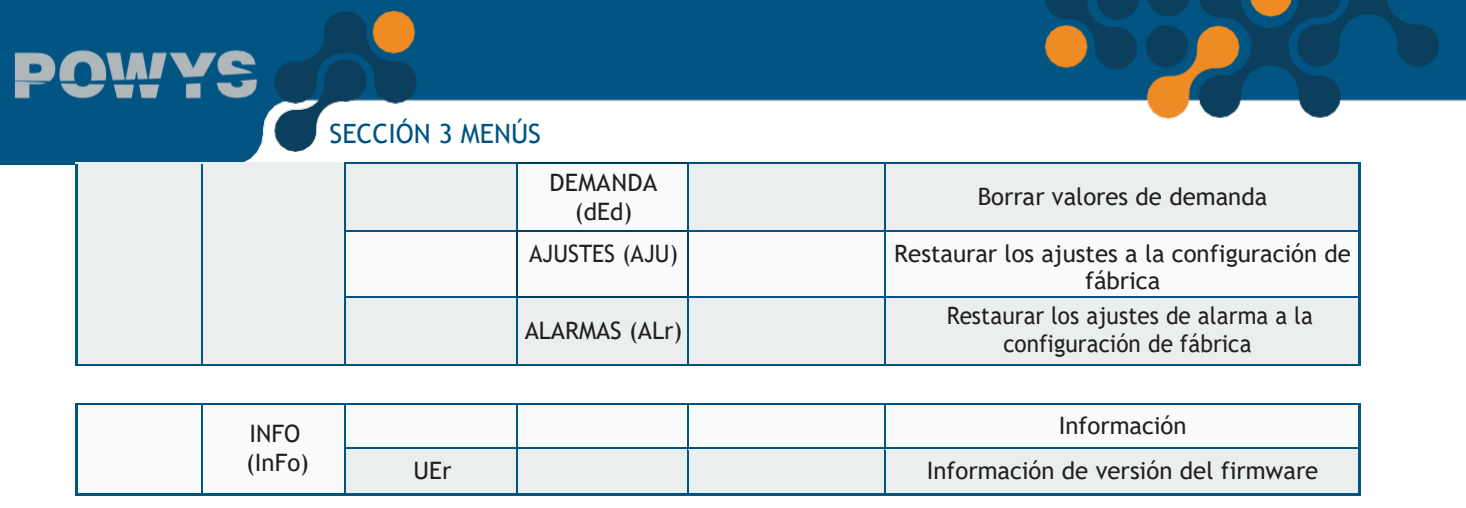

Table 3-1 Árbol de menú de AJUSTES

## 3.8 Modificar valor

Existen dos menús diferentes para modificar valor:

• Menús de opciones múltiples: Estos menús habilitan opciones predefinidas. En estos menús, presione el botón derecho de manera tal que la primera opción del menú comience a parpadear. Presione los botones arriba/abajo de manera tal que la opción comience a parpadear en pantalla. Luego, presione el botón izquierdo para completar la selección.

• Menús donde los valores digitales son ingresados: Navegando entre las unidades, este valor permite establecer el valor de tu elección. Presiona el botón derecho de manera tal que la primera unidad de la izquierda de la variable comience a parpadear. El botón derecho permite alternar entre las unidades. Presione los botones arriba/abajopara cambiar el valor en la unidad activa. Cuando los valores en la unidad estén definidos y la variable se establezca en el número de tu elección, presione el botón izquierdo para completar la selección.

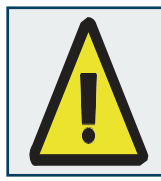

Si se realiza un cambio en la configuración, cuando regreses al menú "AJUSTES", el procedimiento de guardado está habilitado para preguntar si se guardan o no las modificaciones. Ver: Procedimiento de Guardado. Si los cambios se guardan, el dispositivo se reinicia.

El Menú "AJUSTES" incluye los siguientes subtítulos:

## 3.9 Ajustes Principales (Básico)

Este menú permite establecer la relación del transformador de corriente y del transformador de voltaje. Ver table 4 para el árbol de menú, table 5 para rango de unidades.

**Relación del Transformador de Corriente (Ctr):** La corriente medida a través de las entradas de corriente es multiplicado por la relación del transformador de corriente (Ctr) y mostradas en los indicadores y las direcciones modbus.

**Relación del Transformador de Voltaje (Utr):** Los voltajes medidos a través de las entradas de voltaje son multiplicados por la relación del transformador de voltaje (Utr) y mostrada en los indicadores y las direcciones modbus.

## 3.10 Ajustes de Alarma (Alarmas)

Este menú permite establecer los límites de alarma, valores de histéresis y los tiempos de retardo de alarma. Ver tabla 4 para el árbol de menú, table 6 para el rango de unidades.

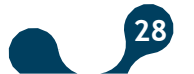

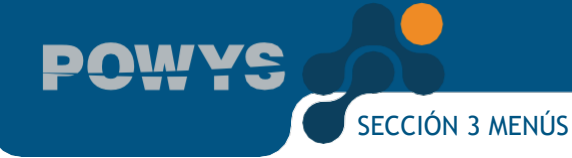

Si se sale de los valores límites de alarma:

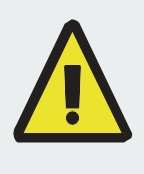

- El valor del indicador para el parámetro relacionado comienza a parpadear.
- El ícono de alarma o LED de alarma se activa en la pantalla al final del tiempo de retardo.

• Si nada ha sido 🕸 asignado a la salida digital, la salida correspondiente se activa al final del tiempo de retardo de alarma

Ejemplo de alarma:

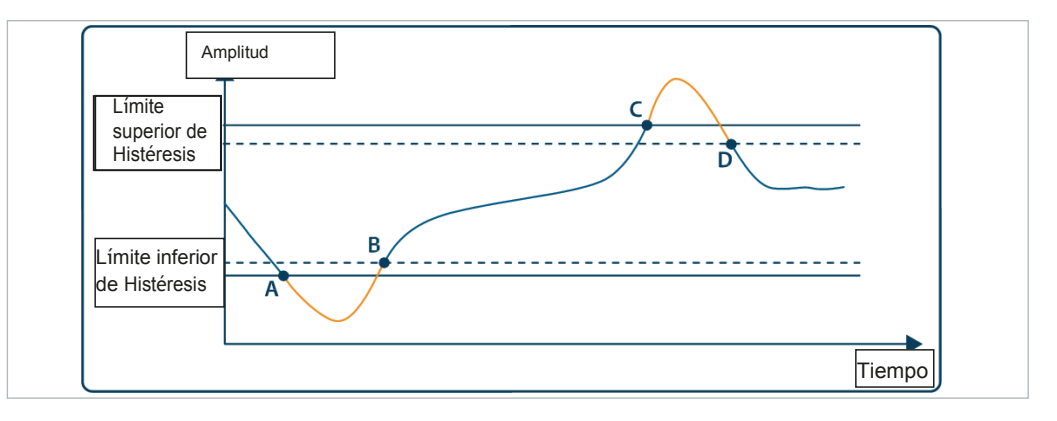

Fig. 3-6 Ejemplo de alarma (El retardo de alarma se establece en cero)

- El límite inferior de alarma ocurre en el punto A
- La alarma desaparece en el punto B.
- El límite alto de alarma ocurre en el punto C
- · La alarma desaparece en el punto D.

## 3.11 Ajuste del Tiempo de Demanda (Demanda)

Este menú permite establecer el tiempo de demanda. Ver table 4 para el árbol de menú, table 6 para el rango de ajuste.

Los valores de demanda son calculados por el dispositivo durante todo el tiempo definido en este menú y esta actividad continua periódicamente.

## 3.12 Ajuste RS485 (RS485)

#### (¡ATENCIÓN! Este menú es solo válido para dispositivos con salida RS485)

Este menú permite definir la tasa de transferencia en baudios, ID esclavo y el control de paridad usados en la comunicación RS485. Ver table 4 para el árbol de menú y table 6 para los rangos de ajuste.

#### Tasa de transferencia en Baudios (bAud):

Hace referencia a la tasa de transferencia de la señal usada en comunicación en términos de "baudios". La tasa de comunicación puede ser modificada dentro del rango de ajuste.

#### ID Esclavo (Id):

La comunicación RS485 funciona basada en la comunicación de un dispositivo maestro y uno o más dispositivos esclavos. El POWYS responde como esclavo a los requerimientos hechos por el maestro en comunicación RS485. La jerarquía de esclavo del dispositivo en esta comunicación puede ser definida en el menú ID Esclavo.

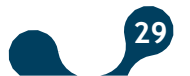

#### Control de Paridad (PrtY):

Es un mecanismo de control de la precisión de la información el cual es comúnmente usado en comunicación. Funciona basada en el principio de conteo de "1" dentro de la información binaria. Posee métodos de control de paridad "par" o "impar". De acuerdo con la comunicación, los dispositivos maestro y esclavo deben usar el mismo método. El método de su elección se escoge en este menú o la función de control de paridad se desactiva seleccionando la opción "NINGUNA".

## 3.13 Ajustes de Salida Digital (Sal Dig)

#### (¡ATENCIÓN! Este menú es válido solo para dispositivos con salida digital.)

Este menú permiteactivar/desactivar y seleccionar el tipo de salidas digitales. Ver la table 4 para el árbol de menú y la tabla 6 para el rango de ajuste.

#### Tipo de salida digital (tIPO):

• Opción para asignar a salida de pulso (PULSO): Para usar la salida correspondiente como salida de pulso, esta opción debe seleccionarse primero. Luego, los ajustes necesarios diferentes a los ajustes de salida de pulso pueden realizarse de manera tal que la salida de pulso esté activada.

• Opción para asignar a alarmas en bajo (ALM BAJO): Si Está opción está seleccionada como tipo de salida digital, en caso de una alarma en bajo predefinida, la salida correspondiente se activa.

• Opción para asignar a alarmas en alto (ALM ALTO): Si Está opción está seleccionada como tipo de salida digital, en caso de una alarma en alto predefinida, la salida correspondiente se activa.

## 3.14 Ajustes de Salida de Pulso (Pulso)

Este menú se usa para activar / desactivar la salida, ajustar sus parámetros, duración del pulso y rango del paso para las salidas de pulso. Las parámetros de salida pueden ajustarse de acuerdo con los valores de energía y la entrada digital. Los ajustes para ambas salidas de pulso pueden realizarse de manera individual. Revise la Tabla 4 para ver el árbol de menús y la SECCIÓN 6 para los valores predefinidos de fábrica.

Las salidas de pulso se activan siempre que el parámetro de salida ajustado se incrementa por cada rango de paso, permanecen en esta posición por un lapso de tiempo establecido y luego se desactivan.

#### Configuración del parámetro de Salida (OUT):

Este menú se utiliza para ajustar la salida dependiendo del parámetro escogido. Si la opción "OFF" es seleccionada, las salidas correspondientes se cierran.

#### NOTA:

Los factores del TC - TV se usan en el cálculo de los valores indexados y los valores de energía tienen unidades kWh y kVArh por defecto. Estos valores pueden modificarse usando el Monalyzer o las direcciones definidas en la tabla de registros ModBus. Al realizar un cambio, los nuevos ajustes solo se activarán después de que el comando "save changes" haya sido enviado.

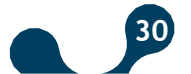

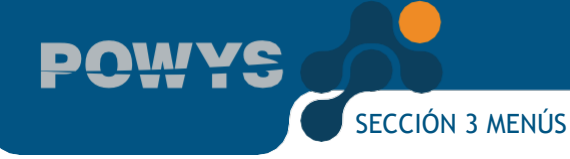

• Si se escribe "0" en la dirección ModBus 900, los factores del TC - TV se incluyen en el cálculo de los valores indexados y las salidas serán pulsos cuyas medidas se indican en unidades kWh y kVArh.

• Si se escribe "1" en la dirección ModBus 900, los factores del TC - TV no se incluirán en el cálculo de los valores indexados y las salidas serán pulsos cuyas medidas se indican en unidades Wh y VArh.

En el caso del POWYS 1023, la salida solo estará en unidades kWh / kVArh.

#### Configuración de la duración del Pulso (durA):

En este menú se establece la duración deseada para el Pulso.

#### Rango de paso del Pulso (rAt):

En este menú se define el mínimo incremento en el parámetro de entrada para el pulso de salida.

## 3.15 Ajustes de Contraseña (Seguridad)

Este menú permite activar/desactivar el estado de protección de contraseña ajustar la configuración para la duración de activación de contraseña y los ajustes de cambio de contraseña.

Con el fin de proteger la configuración del dispositivo y los menús de medición contra ingresos y cambios no autorizados, existe una protección de contraseña de 4 unidades. Si la contraseña está en una posición activa, cuando cualquier valor intente ser cambiado, aparece en pantalla la petición de contraseña. Después de ingresar la contraseña, esta no se solicitará de nuevo hasta que el "tiempo de activación de contraseña"se haya terminado. Este tiempo de duración puede ser ajustado a través de su menú correspondiente. Ver tabla 4 para el árbol de menú y table 6 para los rangos de ajuste.

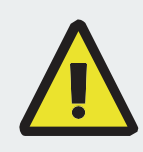

Si ningún botón se presiona después de ingresar la contraseña o no se hace ningún cambio de ajuste por medio de comunicación Modbus, la protección de contraseña se habilita de nuevo al final de la duración de activación de contraseña.

## 3.16 Ajustes de Pantalla (Pantalla)

Este menú permite ajustar los menús y la retroiluminación de pantalla.

Ajustes de menú (MENÚ):

Este es el subtítulo que permite el ajuste de la navegación de menú, la duración de la visualización y la página de inicio.

• Ajuste de navegación de menú (ScrL): Se denominada navegación de menú cuando el menú en pantalla se cambia al siguiente automáticamente al final de la duración de visualización ajustada.

Si la posición "ENCENDIDO" está seleccionada, 15 segundos después de encender el dispositivo o que un botón sea presionado, se habilita la navegación automática de menú. Cuando la duración de visualización del menú se termina, el siguiente menú se muestra en la pantalla (tal como si se presionara el botón flecha abajo). La navegación continua mientras no sea presionado ningún botón. Si la opción "APAGADO" está seleccionada, está función se desactiva.

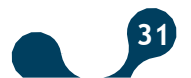

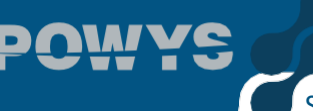

• Duración de visualización de menú (Proy.): Mientras el modo de navegación de menú esté activado, este menú permite definir en segundos la duración de visualización de cada uno de ellos. Cuando el modo de navegación está desactivado, esto no tiene efecto.

• Ajuste de página de inicio (Strt): Cuando se enciende el dispositivo, esta es la primera página de inicio de menú que se muestra en pantalla. En este, cualquiera de los menús de mediciones instantáneas puede establecerse como página de inicio. Como valor por defecto, el menú "VOLTAJE" está definido como página de inicio.

#### Ajuste de la retroiluminación de pantalla (RETROILUMINACIÓN): (¡ATENCIÓN! Este menú es solo válido para dispositivos con LCD)

Es el subtítulo que permite establecer las opciones de retroiluminación de pantalla y el tiempo de encendido de la retroiluminación.

• Opciones de retroiluminación de pantalla (oPc): Este menú permite establecer la retroiluminación de pantalla ya sea dependiente del tiempo, continuamente encendida o apagada.

• Dependiente del tiempo (DEP TIEM.): Cuando el dispositivo se enciente o cualquier botón es presionado, la luz de la pantalla se enciende; Si ningún otro botón se presiona, la retroiluminación se apaga al final del tiempo de encendido de esta. Esta opción es preferida debido al ahorro de energíay a la vida útil más extensa de los LEDs de iluminación.

- CONTINUAMENTE ENCENDIDO (CONTENC.): La retroiluminación de pantalla permanece encendida.
- · APAGADA (CONT APAG.): La retroiluminación de pantalla permanece apagada.

• Tiempo de encendido de la retroiluminación de pantalla (durA): Este menú

permite establecer en segundos la duración usada en la opción dependiente del tiempo para la retroiluminación de pantalla.

## 3.17 Menú de Borrado (Borrar)

Este menú permite borrar los valores almacenados en la memoria del dispositivo y restaurar la configuración a los ajustes de fábrica. Las siguientes opciones se encuentra bajo el menú de borrado.

• **APAGADO:** Usada para cancelar el borrado

• **TODO:** Usada para borrar todos los valores almacenados en la memoria y restaurar todas las configuraciones a los ajustes de fábrica.

- ENERGÍA: Usada para reiniciar todos los medidores de energía.
- **CONTADORES:** Usada para reiniciar todos los contadores.
- VAL. MÁXIMOS: Usada para borrar los valores máximos almacenados en la memoria.
- VAL. MÍNIMOS: Usada para borrar los valores mínimos almacenados en la memoria.
- **DEMANDA:** Usada para borrar los valores de demanda almacenados en la memoria.
- AJUSTES: Usada para restaurar todas las configuraciones a los ajustes de fábrica.

• **ALARMAS:** Usada para restaurar todas las configuraciones de alarma a los ajustes de fábrica.

Cuando una opción diferente a APAGADO se selecciona, el "Proceso de confirmación" aparece en pantalla con el fin de evitar cualquier borrado accidental.

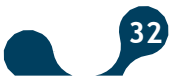

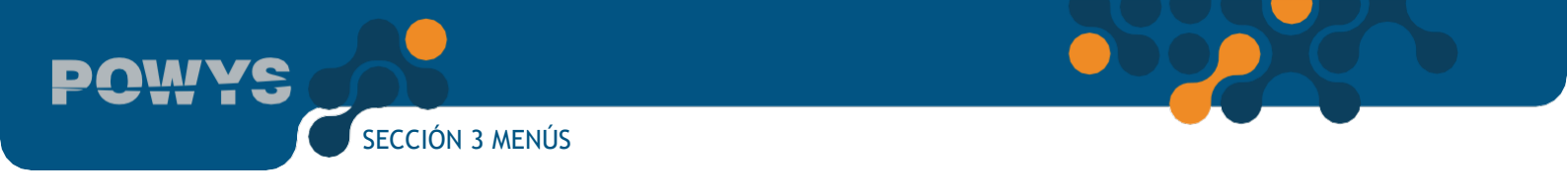

### 3.18 Proceso de Confirmación

La siguiente petición aparece en pantalla para confirmar o cancelar la actividad a aplicar:

#### Para confirmar la actividad:

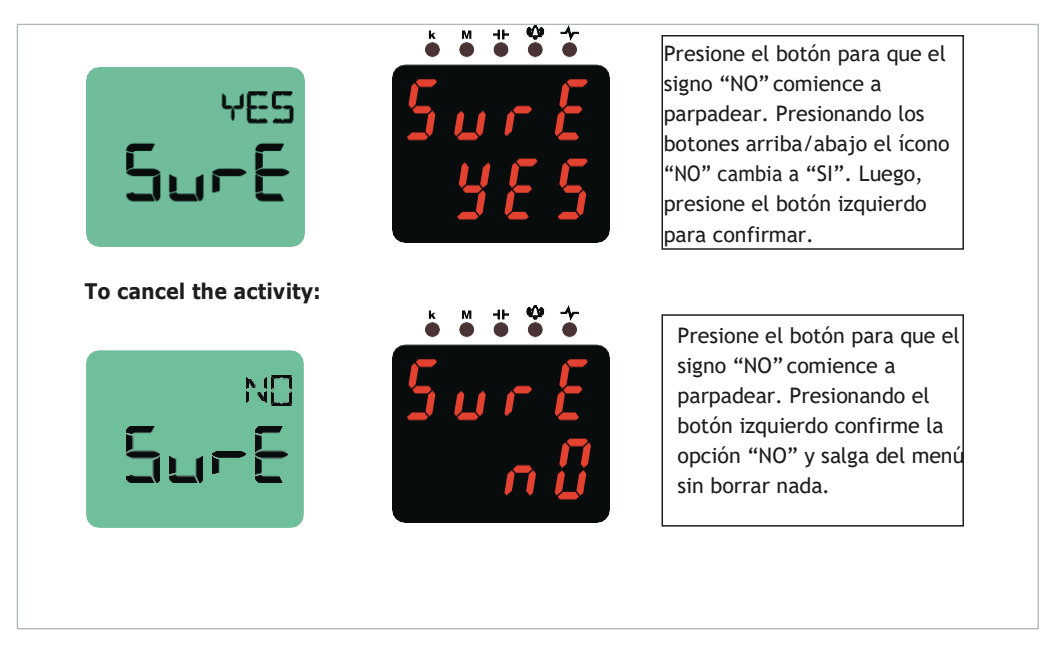

Fig. 3-7 Proceso de confirmación

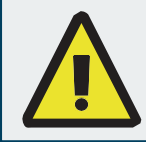

Después de seleccionar y confirmar las opciones AJUSTES, ALARMAS o TODO en el menú de borrado, el dispositivo se reiniciará. No habrá reinicio para las otras opciones. El dispositivo borra y vuelve al menú de BORRAR.

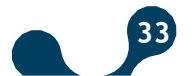

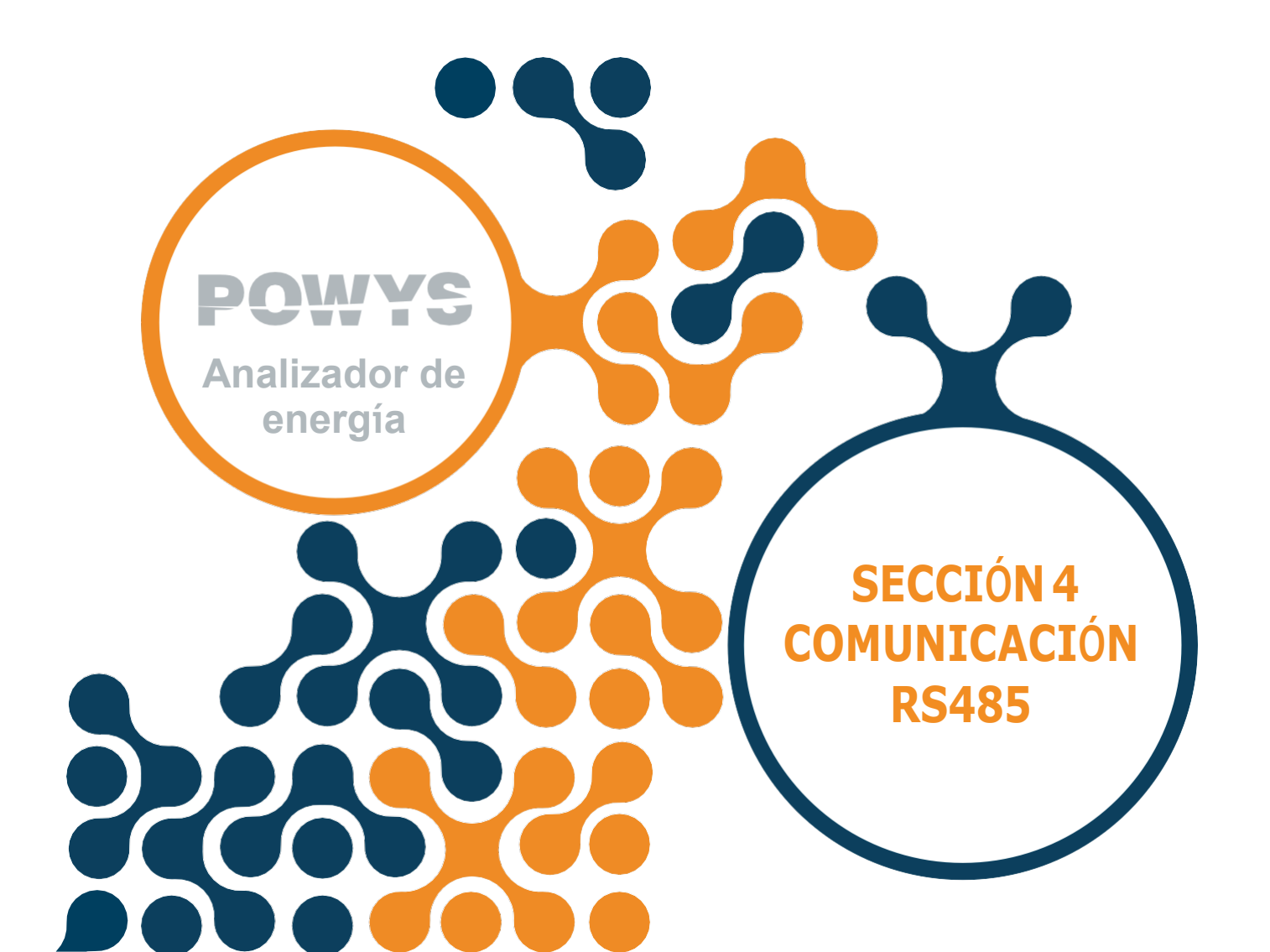

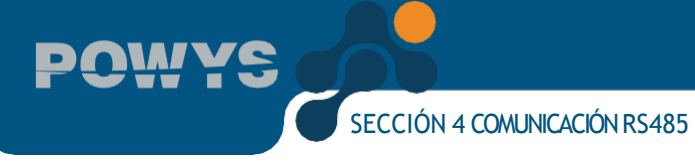

La comunicación RS485 está hecha usando el protocolo "MODBUS RTU". Las funciones soportadas son las siguientes:

• Función 03H: Las direcciones legibles pueden ser leídas usando esta función en la tabla modbus

• Función 10H: Las direcciones grabables pueden ser escritas usando esta función en la tabla modbus.

**Definiciones:** 

- R / W : El valor en la dirección puede ser leído y escrito.
- RO : El valor en la dirección solo puede ser leído.
- WO : Esta dirección solo permite escritura.
- flotante : Número flotante de 32 bits.

#### La table Modbus se encuentra a continuación:

| Dirección | Nombre del registro        | Тіро     | Lectura/ Escritura | Condición de escritura |
|-----------|----------------------------|----------|--------------------|------------------------|
| 40001     | Voltaje                    | flotante | RO                 |                        |
| 40003     | Corriente                  | flotante | RO                 |                        |
| 40005     | Frecuencia                 | flotante | RO                 |                        |
| 40007     | Cosφ                       | flotante | RO                 |                        |
| 40009     | Factor de potencia         | flotante | RO                 |                        |
| 40011     | Potencia activa            | flotante | RO                 |                        |
| 40013     | Potencia reactiva          | flotante | RO                 |                        |
| 40015     | Potencia aparente          | flotante | RO                 |                        |
| 40017     | THDV                       | flotante | RO                 |                        |
| 40019     | THDI                       | flotante | RO                 |                        |
|           |                            |          |                    |                        |
| 40021     | Harmónico de voltaje - 1   | flotante | RO                 |                        |
| 40023     | Harmónico de voltaje - 3   | flotante | RO                 |                        |
| 40025     | Harmónico de voltaje - 5   | flotante | RO                 |                        |
| 40027     | Harmónico de voltaje - 7   | flotante | RO                 |                        |
| 40029     | Harmónico de voltaje - 9   | flotante | RO                 |                        |
| 40031     | Harmónico de voltaje - 11  | flotante | RO                 |                        |
| 40033     | Harmónico de voltaje - 13  | flotante | RO                 |                        |
| 40035     | Harmónico de voltaje - 15  | flotante | RO                 |                        |
| 40037     | Harmónico de voltaje - 17  | flotante | RO                 |                        |
| 40039     | Harmónico de voltaje - 19  | flotante | RO                 |                        |
| 40041     | Harmónico de voltaje - 21  | flotante | RO                 |                        |
| 40043     | Harmónico de voltaje - 23  | flotante | RO                 |                        |
| 40045     | Harmónico de voltaje - 25  | flotante | RO                 |                        |
| 40047     | Harmónico de voltaje - 27  | flotante | RO                 |                        |
| 40049     | Harmónico de voltaje - 29  | flotante | RO                 |                        |
| 40051     | Harmónico de voltaje - 31  | flotante | RO                 |                        |
|           |                            |          |                    |                        |
| 40053     | Harmónico de corriente - 1 | flotante | RO                 |                        |

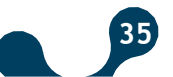

POWYS

| 40055 | Harmónico de corriente - 3   | flotante          | RO |  |
|-------|------------------------------|-------------------|----|--|
| 40057 | Harmónico de corriente - 5   | flotante          | RO |  |
| 40059 | Harmónico de corriente - 7   | flotante          | RO |  |
| 40061 | Harmónico de corriente - 9   | flotante          | RO |  |
| 40063 | Harmónico de corriente - 11  | flotante          | RO |  |
| 40065 | Harmónico de corriente - 13  | flotante          | RO |  |
| 40067 | Harmónico de corriente - 15  | flotante          | RO |  |
| 40069 | Harmónico de corriente - 17  | flotante          | RO |  |
| 40071 | Harmónico de corriente - 19  | flotante          | RO |  |
| 40073 | Harmónico de corriente - 21  | flotante          | RO |  |
| 40075 | Harmónico de corriente - 23  | flotante          | RO |  |
| 40077 | Harmónico de corriente - 25  | flotante          | RO |  |
| 40079 | Harmónico de corriente - 27  | flotante          | RO |  |
| 40081 | Harmónico de corriente - 29  | flotante          | RO |  |
| 40083 | Harmónico de corriente - 31  | flotante          | RO |  |
|       |                              |                   |    |  |
| 40085 | Voltaje máximo               | flotante          | RO |  |
| 40087 | Corriente máxima             | flotante          | RO |  |
| 40089 | Frecuencia máxima            | flotante          | RO |  |
| 40091 | Máximo cosφ                  | flotante          | RO |  |
| 40093 | Máximo factor de potencia    | flotante          | RO |  |
| 40095 | Máxima potencia activa       | flotante          | RO |  |
| 40097 | Máxima potencia reactiva     | flotante          | RO |  |
| 40099 | Máxima potencia aparente     | flotante          | RO |  |
| 40101 | Máxima THDV                  | flotante          | RO |  |
| 40103 | Máxima THDI                  | flotante          | RO |  |
|       |                              |                   |    |  |
| 40105 | Voltaje mínimo               | flotante          | RO |  |
| 40107 | Corriente mínima             | flotante          | RO |  |
| 40109 | Frecuencia mínima            | flotante          | RO |  |
| 40111 | Mínimo Cosφ                  | flotante          | RO |  |
| 40113 | Mínimo factor de potencia    | flotante          | RO |  |
| 40115 | Mínima potencia activa       | flotante          | RO |  |
| 40117 | Mínima potencia reactiva     | flotante          | RO |  |
| 40119 | Mínima potencia aparente     | flotante          | RO |  |
| 40121 | Mínima. THDV                 | flotante          | RO |  |
| 40123 | Mínima. THDI                 | flotante          | RO |  |
|       |                              |                   |    |  |
| 40125 | Indicadores de estado        | Entero de 32 bits | RO |  |
|       |                              |                   |    |  |
| 40127 | Demanda de corriente         | flotante          | RO |  |
| 40129 | Demanda de potencia activa   | flotante          | RO |  |
| 40131 | Demanda de potencia reactiva | flotante          | RO |  |
| 40133 | Demanda de potencia aparente | flotante          | RO |  |
|       |                              |                   |    |  |

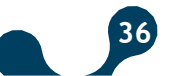

POWYS

| 40135 | Medidor de hora de<br>funcionamiento   | Entero de 32 bits | R / W | Si la contraseña está<br>habilitada, ingrésela en<br>la dirección "protección<br>de ajuste" y luego<br>ingrese el valor "2222"<br>en la dirección<br>"Activación de cambio<br>de medidor".<br>Posterior a esto podrá<br>ingresar el valor. |
|-------|----------------------------------------|-------------------|-------|----------------------------------------------------------------------------------------------------|
| 40137 | Medidor hora de<br>encendido           | Entero de 32 bits | RO    |                                                                                                    |
| 40139 | Medidor de interrupción<br>de potencia | Entero de 32 bits | RO    |                                                                                                    |
|       |                                        |                   |       |                                                                                                    |
| 40141 | Importar energía activa                | Entero de 32 bits | R / W | Si la contraseña está                                                                                                    |
| 40143 | Exportar energía activa                | Entero de 32 bits | R / W | habilitada, ingrésela en                                                                                                    |
| 40145 | Importar energía reactiva              | Entero de 32 bits | R / W | de ajustes" y luego                                                                                                    |
| 40147 | Exportar energía reactiva              | Entero de 32 bits | R / W | ingrese el valor "2222"<br>en la dirección<br>"Activación de cambio<br>de medidor".<br>Posterior a esto podrá<br>ingresar el valor.                                                                                                    |
|       |                                        |                   |       |                                                                                                    |

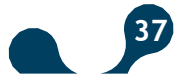

POWYS

| 40149 | Relación del transformador de corriente (CTR)          | Entero de 32 bits | R / W |                                     |
|-------|--------------------------------------------------------|-------------------|-------|-------------------------------------|
| 40151 | Relación del transformador de voltaje (VTR)            | flotante          | R / W |                                     |
| 40153 | Duración de demanda                                    | Entero de 32 bits | R / W |                                     |
| 40155 | Activación de contraseña                               | Entero de 32 bits | R / W |                                     |
| 40157 | Duración de activación de<br>contraseña                | Entero de 32 bits | R / W |                                     |
| 40159 | Valor de contraseña                                    | Entero de 32 bits | R / W |                                     |
| 40161 | Tasa de transferencia en baudios                       | Entero de 32 bits | R / W |                                     |
| 40163 | ID Esclavo                                             | Entero de 32 bits | R / W |                                     |
| 40165 | Control de paridad                                     | Entero de 32 bits | R / W |                                     |
| 40167 | RESERVA                                                | Entero de 32 bits | R / W |                                     |
| 40169 | RESERVA                                                | Entero de 32 bits | R / W |                                     |
| 40171 | RESERVA                                                | Entero de 32 bits | R / W |                                     |
| 40173 | RESERVA                                                | Entero de 32 bits | R / W | Si la protección de                 |
| 40175 | RESERVA                                                | Entero de 32 bits | R / W | contrasena esta<br>habilitada, debe |
| 40177 | RESERVA                                                | Entero de 32 bits | R / W | ingresar la                         |
| 40179 | RESERVA                                                | Entero de 32 bits | R / W | contraseña en la                    |
| 40181 | RESERVA                                                | Entero de 32 bits | R / W | "Protección de                      |
| 40183 | Navegación de menú<br>activada/desactivada             | Entero de 32 bits | R / W | ajustes"                            |
| 40185 | Duración de visualización de menú                      | Entero de 32 bits | R / W |                                     |
| 40187 | Ajuste de página de inicio                             | Entero de 32 bits | R / W |                                     |
| 40189 | Opciones de<br>retroiluminación de pantalla            | Entero de 32 bits | R / W |                                     |
| 40191 | Tiempo de encendido de<br>retroiluminación de pantalla | Entero de 32 bits | R / W |                                     |
| 40193 | Límite superior de alarma<br>de voltaje                | flotante          | R / W |                                     |
| 40195 | Límite inferior de alarma de voltaje                   | flotante          | R / W |                                     |
| 40197 | Histéresis de alarma de<br>voltaje                     | flotante          | R / W |                                     |
| 40199 | Tiempo de retardo de<br>alarma de voltaje              | Entero de 32 bits | R / W |                                     |
| 40201 | Límite superior de alarma                              | flotante          | R / W |                                     |
|       | de corriente                                           |                   |       |                                     |
| 40203 | Limite inferior de alarma de corriente                 | flotante          | R / W |                                     |
| 40205 | Histéresis de alarma de<br>corriente                   | flotante          | R / W |                                     |
| 40207 | Tiempo de retardo de<br>alarma de corriente            | Entero de 32 bits | R / W |                                     |
|       |                                                        |                   |       |                                     |

38

POWYS

| 40209 | Límite superior de alarma<br>de Cosφ                      | flotante          | R / W |                                                                                                    |
|-------|-----------------------------------------------------------|-------------------|-------|----------------------------------------------------------------------------------------------------|
| 40211 | Límite inferior de alarma de Cosφ                         | flotante          | R / W |                                                                                                    |
| 40213 | Histéresis de alarma de<br>Cosφ                           | flotante          | R / W |                                                                                                    |
| 40215 | Tiempo de retardo de<br>alarma de Cosφ                    | Entero de 32 bits | R / W |                                                                                                    |
|       |                                                           |                   |       |                                                                                                    |
| 40217 | Límite superior de alarma de factor de potencia           | flotante          | R / W |                                                                                                    |
| 40219 | Límite inferior de alarma de factor de potencia           | flotante          | R / W |                                                                                                    |
| 40221 | Histéresis de alarma<br>de factor de potencia             | flotante          | R / W |                                                                                                    |
| 40223 | Tiempo de retardo de alarma<br>de factor de potencia      | Entero de 32 bits | R / W |                                                                                                    |
|       |                                                           |                   |       |                                                                                                    |
| 40225 | Límite superior de alarma de frecuencia                   | flotante          | R / W |                                                                                                    |
| 40227 | Límite inferior de alarma de frecuencia                   | flotante          | R / W |                                                                                                    |
| 40229 | Histéresis de alarma de<br>frecuencia                     | flotante          | R / W |                                                                                                    |
| 40231 | Tiempo de retardo de alarma<br>de frecuencia              | Entero de 32 bits | R / W |                                                                                                    |
|       |                                                           |                   |       |                                                                                                    |
| 40233 | Versión del Firmware del dispositivo                      | flotante          | RO    |                                                                                                    |
| 40235 | Modelo del dispositivo                                    | Entero de 32 bits | RO    |                                                                                                    |
|       |                                                           |                   |       |                                                                                                    |
| 40237 | Protección de ajustes                                     | Entero de 32 bits | R / W | La dirección para<br>ingresar la<br>contraseña del<br>dispositivo. Durante<br>la lectura por medio<br>de la función 03H, se<br>muestra el estado<br>activado/desactivad<br>o de la protección de<br>contraseña. |
|       |                                                           | COMMANDS          |       |                                                                                                    |
| 41001 | Restaurar valores de energía                              | Entero de 32 bits | WO    | 51 la protección de<br>contraseña está                                                                                                    |
| 41003 | Restaurar los valores de los medidores                    | Entero de 32 bits | WO    | habilitada, debe<br>ingresar la                                                                                                    |
| 41005 | Restaurar valores máximos                                 | Entero de 32 bits | WO    | contraseña en la                                                                                                    |
| 41007 | Restaurar valores máximos                                 | Entero de 32 bits | WO    | dirección "Protección<br>de ajustes" Para                                                                                                    |
| 41009 | Restaurar valores de<br>demanda                           | Entero de 32 bits | WO    | reiniciar los valores,<br>escribe "1" en la                                                                                                    |
| 41011 | Restaurar la configuración                                | Entero de 32 bits | WO    | dirección                                                                                                    |
| 41013 | Restaurar los límites de alarma                           | Entero de 32 bits | WO    | relacionada. Si<br>escribe "0" antes de                                                                                                    |
| 41015 | Restaurar el dispositivo a<br>la configuración de fábrica | Entero de 32 bits | WO    | guardar, reaparecen<br>los valores previos.                                                                                                    |
|       |                                                           |                   |       |                                                                                                    |

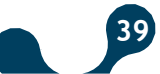

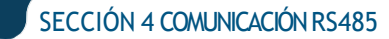

| 42001 | Guardar los cambios             | Entero de 32 bits | WO | Si la protección de<br>contraseña está<br>habilitada, debe<br>ingresar la<br>contraseña en la<br>dirección<br>"Protección de<br>ajustes". Escribe "1"<br>para guardar los<br>cambios y reiniciar                                                                                                    |
|-------|---------------------------------|-------------------|----|----------------------------------------------------------------------------------------------------|
|       |                                 |                   |    |                                                                                                    |
| 45001 | Activar el cambio de<br>medidor | Entero de 32 bits | WO | Si la protección de<br>contraseña está<br>habilitada, debe<br>ingresar la<br>contraseña en la<br>dirección<br>"Protección de<br>ajustes". Para<br>activar la asignación<br>al medidor, debe<br>ingresar "2222" en<br>esta dirección. Si<br>escribe "0" en esta<br>dirección, se<br>desactiva la<br>asignación |

Table 4-1 Tabla MODBUS

## 4.1 Aplicando ajustes de opciones múltiple con Modbus

Las direcciones Modbus, los valores que pueden ser ingresados y su significado para ajustes de opción múltiple se encuentran a continuación.

| Dirección | Nombre del registro   | Valor que puede ser<br>escrito | Descripción   |
|-----------|-----------------------|--------------------------------|---------------|
| 40155     | Activación de         | 0                              | Desactivado   |
|           | contraseña            |                                | Activado      |
| 40161     | Tasa de transferencia | 0                              | 1200 baudios  |
|           | en baudios            | 1                              | 2400 baudios  |
|           |                       | 2                              | 4800 baudios  |
|           |                       | 3                              | 9600 baudios  |
|           |                       | 4                              | 19200 baudios |
|           |                       | 5                              | 38400 baudios |
|           |                       | 6                              | 57600 baudios |
| 40165     | Control de Paridad    | 0                              | Ninguno       |
|           |                       | 1                              | Par           |
|           |                       | 2                              | Impar         |
| 40183     | Navegación de menú    | 0                              | Desactivado   |
|           | activado/desactivado  |                                | Activado      |

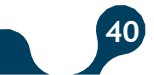

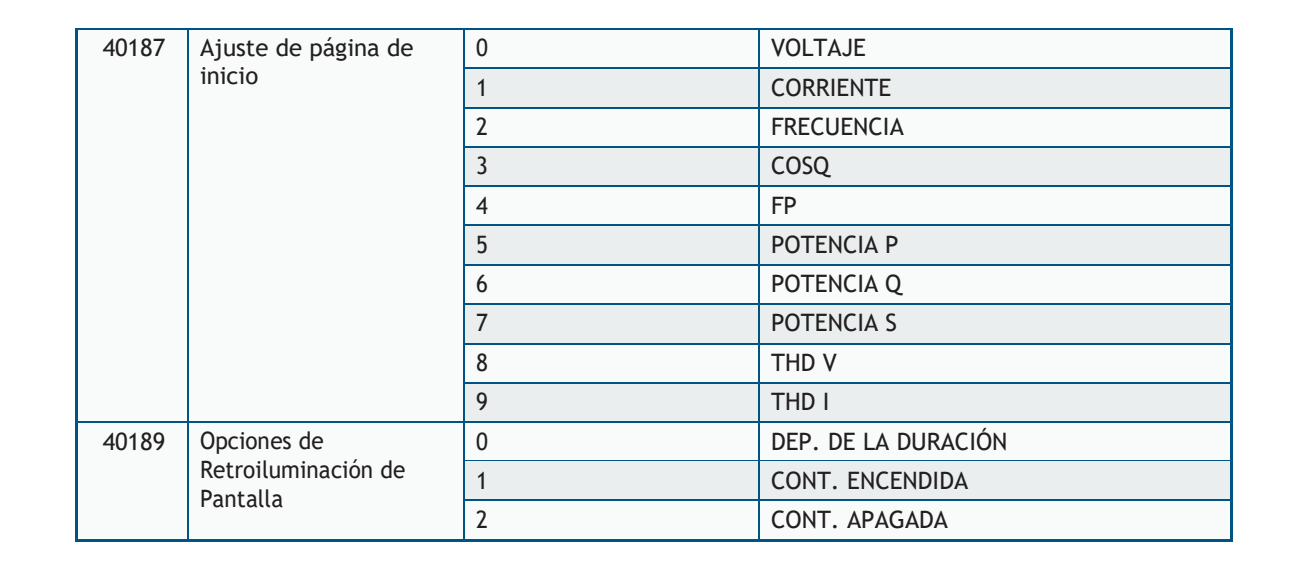

## 4.2 Indicadores de Estado

Los "Indicadores de Estado" que muestran la condición y el estado de alarma así como la dirección modbus y el estado de alarma descrito en bits se encuentran a continuación.

|         | 40125: Indicadores de Estado |            |            |                  |                  |              |              |            |            |              |              |           |           |           |           |
|---------|------------------------------|------------|------------|------------------|------------------|--------------|--------------|------------|------------|--------------|--------------|-----------|-----------|-----------|-----------|
| 31      | 30                           | 29         | 28         | 27               | 26               | 25           | 24           | 23         | 22         | 21           | 20           | 19        | 18        | 17        | 16        |
|         | Reserva                      |            |            |                  |                  |              |              |            |            |              |              |           |           |           |           |
|         |                              |            |            |                  |                  |              |              |            |            |              |              |           |           |           |           |
| 15      | 14                           | 13         | 12         | 11               | 10               | 9            | 8            | 7          | 6          | 5            | 4            | 3         | 2         | 1         | 0         |
|         | Res                          | erva       |            | l<br>APAG<br>ADA | V<br>APAG<br>ADO | Frec<br>Baja | Frec<br>Alta | FP<br>Bajo | FP<br>Alto | Cosφ<br>Bajo | Cosφ<br>Alto | l<br>Baja | l<br>Alta | V<br>Bajo | V<br>Alto |
| bit     | descrip                      | ción       |            |                  |                  |              |              |            |            |              |              |           |           |           |           |
| 31 - 12 | 2: Reserva                   | а          |            |                  |                  |              |              |            |            |              |              |           |           |           |           |
| 11      | : I APA                      | GADA –     | Sin corri  | ente en e        | el canal o       | de corri     | ente         |            |            |              |              |           |           |           |           |
| 10      | : V APA                      | GADO -     | - Sin volt | aje en el        | canal de         | e voltaje    | Э            |            |            |              |              |           |           |           |           |
| 9       | : Frec E                     | aja – Ala  | arma de    | baja frec        | uencia           |              |              |            |            |              |              |           |           |           |           |
| 8       | : Frec A                     | lta-Alar   | ma de al   | ta frecue        | encia            |              |              |            |            |              |              |           |           |           |           |
| 7       | : FP Baj                     | o-Alarn    | na de fac  | ctor de po       | otencia b        | oajo         |              |            |            |              |              |           |           |           |           |
| 6       | : FP Alt                     | o – Alarr  | na de fao  | ctor de po       | otencia a        | alto         |              |            |            |              |              |           |           |           |           |
| 5       | :Cosφ                        | Bajo – A   | larma de   | Cosφb            | ajo              |              |              |            |            |              |              |           |           |           |           |
| 4       | :Cosφ                        | Alta - Ala | rma de C   | Cosφalto         | )                |              |              |            |            |              |              |           |           |           |           |
| 3       | : I Baja                     | - Alarma   | a de corr  | iente baj        | а                |              |              |            |            |              |              |           |           |           |           |
| 2       | : I Alta -                   | - Alarma   | de corri   | ente alta        |                  |              |              |            |            |              |              |           |           |           |           |
| 1       | : V Bajo                     | - Alarm    | a de vol   | taje de fa       | ise neutr        | al bajo      |              |            |            |              |              |           |           |           |           |
| 0       | : V Alto                     | – Alarma   | a de volt  | aje de fa        | se neutra        | al alto      |              |            |            |              |              |           |           |           |           |
|         |                              |            |            |                  |                  |              |              |            |            |              |              |           |           |           |           |

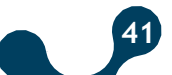

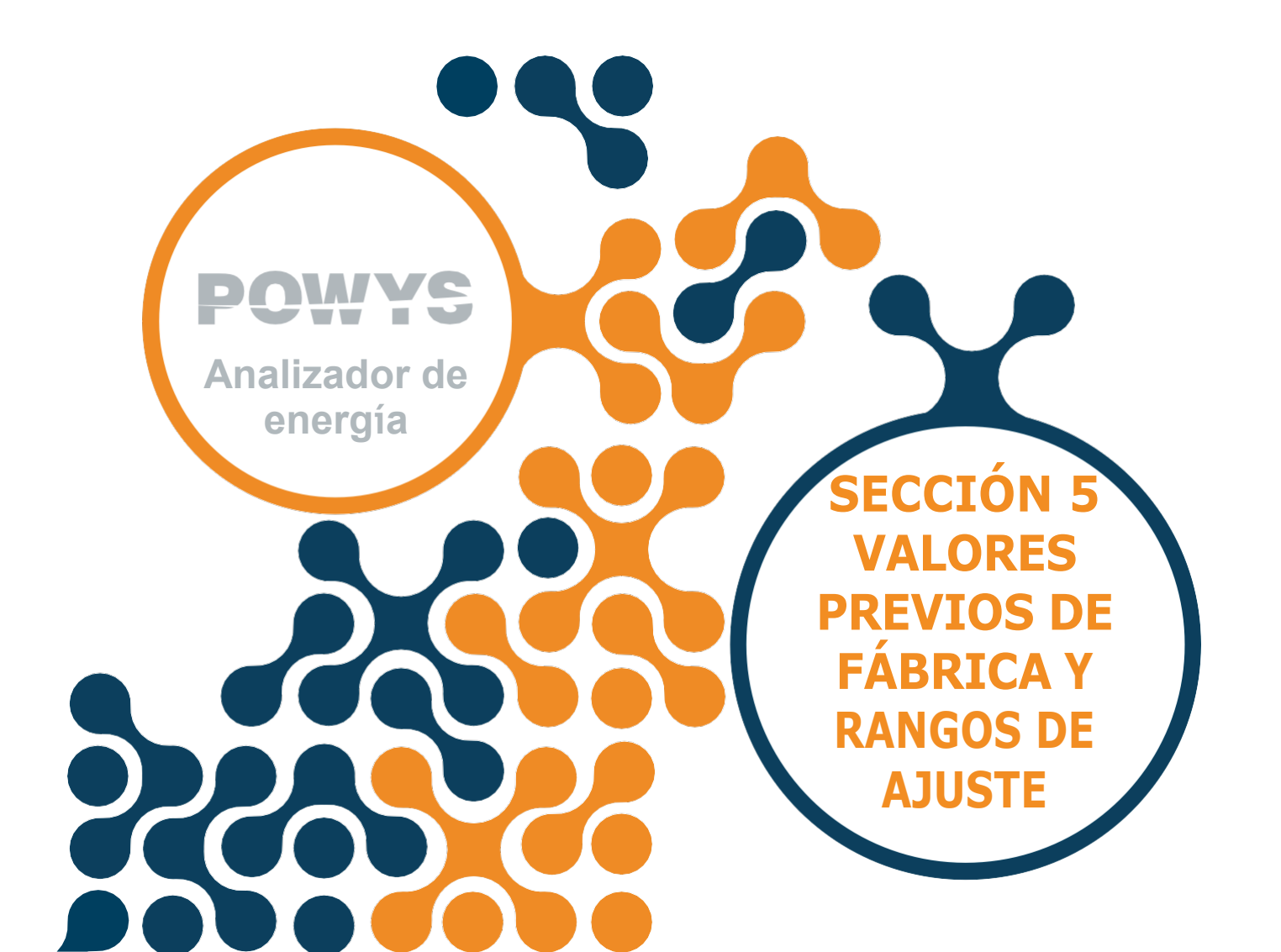

<u>myč</u>

# SECCIÓN 5 Valores Previos de Fábrica y Rangos de Ajuste

| Menú             | Submenú 1          | Submenú 2 | Descripción                                            | Valor<br>previo | Unidad | Rango de Ajuste |
|------------------|--------------------|-----------|--------------------------------------------------------|-----------------|--------|-----------------|
| BÁSICO<br>(bSc)  | Ctr                |           | Relación del<br>Transformador<br>de Corriente          | 1               | -      | 1 - 5000        |
|                  | Utr                |           | Relación del<br>Transformador<br>de Voltaje            | 1.0             | -      | 0.1 - 5000.0    |
| ALARMAS<br>(ALr) | ALM V<br>(Uolt)    | AL        | Límite superior<br>de la alarma<br>de voltaje          | 0.0             | V      | 0.0 - 1500000.0 |
|                  |                    | ВА        | Límite inferior<br>de la alarma<br>de voltaje          | 0.0             | V      | 0.0 - 1500000.0 |
|                  |                    | hISt      | Valor de<br>histéresis de la<br>alarma de<br>voltaje   | 5.0             | V      | 0.0 - 1500000.0 |
|                  |                    | dlY.t     | Tiempo de<br>retardo de la<br>alarma de<br>voltaje     | 5               | S      | 0 - 60          |
|                  | ALM I<br>(Corr)    | AL        | Límite superior<br>de la alarma<br>de corriente        | 0.0             | A      | 0.0 - 30000.0   |
|                  |                    | ВА        | Límite inferior<br>de la alarma<br>de corriente        | 0.0             | A      | 0.0 - 30000.0   |
|                  |                    | hISt      | Valor de<br>histéresis de la<br>alarma de<br>corriente | 0.1             | A      | 0.0 - 30000.0   |
|                  |                    | dlY.t     | Tiempo de<br>retardo de la<br>alarma de<br>corriente   | 5               | S      | 0 - 60          |
|                  | ALM COSQ<br>(coSQ) | AL        | Límite superior<br>de alarma cos φ                     | 0.00            | -      | 0.00 - 1.00     |
|                  |                    | ВА        | Límite inferior<br>de alarma cos φ                     | 0.00            | -      | 0.00 - 1.00     |
|                  |                    | hlSt      | Valor de<br>histéresis de la<br>alarma cos φ           | 0.01            | -      | 0.00 - 1.00     |
|                  |                    | dlY.t     | Tiempo de<br>retardo de la<br>alarma cos φ             | 5               | S      | 0 - 60          |

SECCIÓN 5 VALORES PREVIOS DE FÁBRICA Y RANGOS DE AJUSTE

POWYS

|                   | ALM FP<br>(FP)     | AL    | Límite superior de<br>la alarma de<br>factor de potencia        | 0.00                 | -       | 0.00 - 1.00                                             |
|-------------------|--------------------|-------|-----------------------------------------------------------------|----------------------|---------|---------------------------------------------------------|
|                   |                    | BA    | Límite inferior de<br>la alarma de<br>factor de potencia        | 0.00                 | -       | 0.00 - 1.00                                             |
|                   |                    | hISt  | Valor de<br>histéresis de la<br>alarma de factor<br>de potencia | 0.01                 | -       | 0.00 - 1.00                                             |
|                   |                    | dlY.t | Tiempo de retardo<br>de la alarma de<br>factor de potencia      | 5                    | S       | 0 - 60                                                  |
|                   | ALM FREC<br>(FrEc) | AL    | Límite superior<br>de la alarma de<br>frecuencia                | 50.0                 | Hz      | 45.0 - 65.0                                             |
|                   |                    | BA    | Límite inferior de<br>la alarma de<br>frecuencia                | 50.0                 | Hz      | 45.0 - 65.0                                             |
|                   |                    | hISt  | Valor de histéresis<br>de la alarma de<br>frecuencia            | 2.0                  | Hz      | 0.0 - 20.0                                              |
|                   |                    | dlY.t | Tiempo de<br>retardo de la<br>alarma de<br>frecuencia           | 5                    | S       | 0 - 60                                                  |
| DEMANDA<br>(dEd)  | dEd.t              |       | Ajuste del<br>tiempo de<br>demanda                              | 15                   | dk      | 1 - 60                                                  |
| RS485<br>(485)    | bAud               |       | Opciones de tasa<br>de transferencia<br>en baudios              | 38400                | Baudios | 1200 / 2400 / 4800<br>/ 9600 / 19200 /<br>38400 / 57600 |
|                   | ld                 |       | Ajuste de ID de<br>esclavo                                      | 1                    | -       | 1 - 247                                                 |
|                   | PrtY               |       | Ajuste de<br>control de<br>paridad                              | Ninguno<br>(ninguno) | -       | NINGUNO /<br>PAR / IMPAR                                |
| SAL DIG<br>(salD) | SAL1<br>(Sal1)     | tIPO  | Opciones de la<br>primera salida<br>digital                     | APAGADO              | -       | APAGADO /<br>PULSO / ALM<br>BAJO / ALM ALTO             |
|                   | SAL2<br>(Sal2)     | tIPO  | Opciones de la<br>segunda salida<br>digital                     | APAGADO              | -       | APAGADO /<br>PULSO / ALM<br>BAJO / ALM ALTO             |

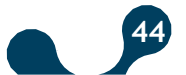

)ŴÁG

D

| PULSO<br>(PuLS)    | SAL1<br>(Sal1)       | sal     | Ajuste del<br>parámetro de la<br>primera salida de<br>pulso                 | APAGADO                | -                                            | APAGADO / IMP<br>ACT / EXPACT /<br>IMPREA/ EXP REA                                                                 |
|--------------------|----------------------|---------|-----------------------------------------------------------------------------|------------------------|----------------------------------------------|----------------------------------------------------------------------------------------------------|
|                    |                      | durA    | Duración del<br>pulso de la<br>primera salida de<br>pulso                   | 50                     | ms                                           | 50 - 2500                                                                                                    |
|                    |                      | rAt     | Rango del escalón<br>de la primera<br>salida de pulso                       | 1                      | Wh /<br>Varh<br>Powys102<br>3 kWh /<br>kVarh | 1 - 99 999 999                                                                                                    |
|                    | SAL2<br>(Out2)       | sal     | Ajuste del<br>parámetro de la<br>segunda salida de<br>pulso                 | APAGADO                | -                                            | APAGADO / IMP<br>ACT / EXPACT /<br>IMP REA<br>/ EXP REA                                                            |
|                    |                      | durA    | Duración del<br>pulso de la<br>segunda salida de<br>pulso                   | 50                     | ms                                           | 50 - 2500                                                                                                    |
|                    |                      | rAt     | Rango del escalón<br>de la segunda<br>salida de pulso                       | 1                      | Wh /<br>Varh<br>Powys102<br>3 kWh /<br>kVarh | 1 - 99 999 999                                                                                                    |
| SEGURIDAD<br>(Pln) | Act                  |         | Protección de<br>contraseña<br>Activa/ Inactiva                             | NO                     |                                              | NO / SI                                                                                                    |
|                    | Pin.t                |         | Duración del<br>intervalo de<br>espera de la<br>protección de<br>contraseña | 10                     | min                                          | 1 - 60                                                                                                    |
|                    | Pin                  |         | Cambio de<br>contraseña                                                     | 1                      | -                                            | 1 - 9999                                                                                                    |
| PANTALLA<br>(dISP) | MENÚ                 | PantL   | Ajuste de<br>navegación de<br>menú                                          | DESACTIVAD<br>O        | -                                            | DESACTIVADO /<br>ACTIVADO                                                                                          |
|                    |                      | P.Pant. | Duración de la<br>visualización<br>de menú                                  | 3                      | seg                                          | 1 - 60                                                                                                    |
|                    |                      | Strt    | Ajuste de página<br>de inicio                                               | VOLTAJE                | -                                            | VOLTAJE /<br>CORRIENTE /<br>FREC<br>/ COSQ / FP /<br>POTENCIA P /<br>POTENCIA Q /<br>POTENCIA S / THD<br>V / THD I |
|                    | RETROILUMIN<br>ACIÓN | oPt     | Opciones de<br>retroiluminaci<br>ón de<br>pantalla                          | DEP. DE LA<br>DURACIÓN | -                                            | DEP DE LA<br>DURACIÓN/<br>CONT<br>ENCENDIDA /<br>CONT APAGADA                                                      |
|                    |                      | durA    | Duración de<br>encendido de la<br>retroiluminación<br>de pantalla           | 600                    | seg                                          | 10 - 600                                                                                                    |

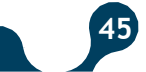

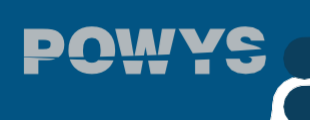

SECCIÓN 5 VALORES PREVIOS DE FÁBRICA Y RANGOS DE AJUSTE

| BORRAR | BOr | Menú de<br>borrado | APAGADO | - | APAGADO / TODO  |
|--------|-----|--------------------|---------|---|-----------------|
| (BOr)  |     |                    |         |   | / ENERGÍA /     |
|        |     |                    |         |   | CONTADORES /    |
|        |     |                    |         |   | VALS MAX / VALS |
|        |     |                    |         |   | MIN/ DEMANDA    |
|        |     |                    |         |   | / AJUSTES /     |
|        |     |                    |         |   | ALARMAS         |

Table 5-1 Valores previos de fábrica

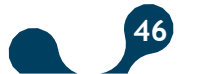

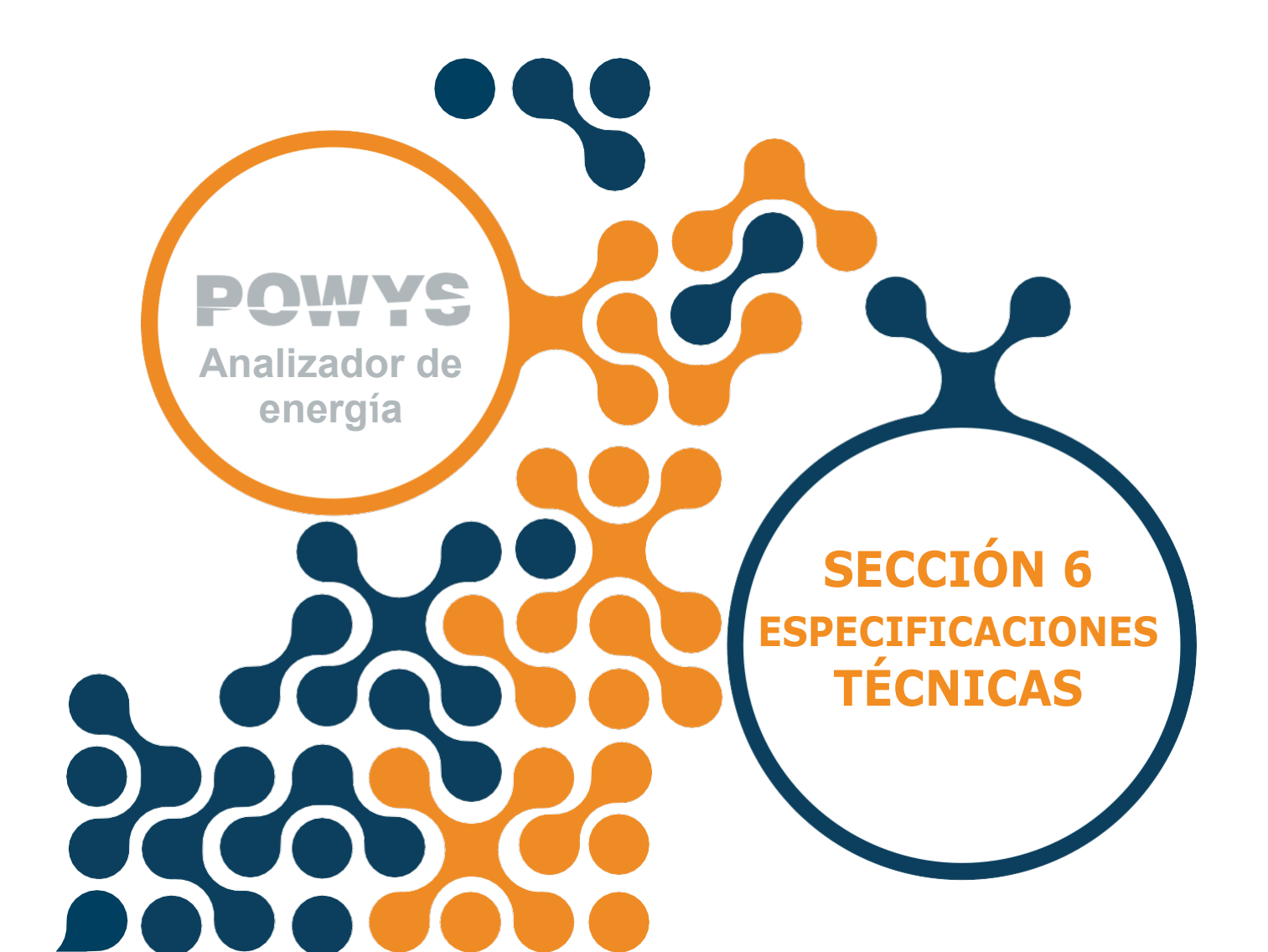

## SECCIÓN 6 Especificaciones Técnicas

| SUMINISTRO                                 |                                                      |  |  |  |  |  |  |  |
|--------------------------------------------|------------------------------------------------------|--|--|--|--|--|--|--|
| Voltaje                                    | 85300 V AC/DC                                        |  |  |  |  |  |  |  |
| Frecuencia                                 | 4565Hz                                               |  |  |  |  |  |  |  |
| Consumo de Potencia                        | < 2W                                                 |  |  |  |  |  |  |  |
|                                            |                                                      |  |  |  |  |  |  |  |
| ENTRADA DE MEDICIÓN                        |                                                      |  |  |  |  |  |  |  |
| Voltaje                                    | 10500V AC                                            |  |  |  |  |  |  |  |
| Corriente                                  | 10mA 6A AC                                           |  |  |  |  |  |  |  |
| Frecuencia                                 | 4565Hz                                               |  |  |  |  |  |  |  |
|                                            |                                                      |  |  |  |  |  |  |  |
| SALIDA DIGITAL                             |                                                      |  |  |  |  |  |  |  |
| Tipo de Salida                             | Transistor                                           |  |  |  |  |  |  |  |
| Voltaje de Conmutación                     | 530V DC                                              |  |  |  |  |  |  |  |
| Máxima Corriente de Conmutación            | 50mA                                                 |  |  |  |  |  |  |  |
| Aislamiento                                | 3750V RMS                                            |  |  |  |  |  |  |  |
|                                            | 50mA                                                 |  |  |  |  |  |  |  |
| COMUNICACIÓN                               |                                                      |  |  |  |  |  |  |  |
| Ajuste de Tasa de Transferencia en Baudios | 1200 - 2400 - 4800 - 9600 - 19200 - 38400 -<br>57600 |  |  |  |  |  |  |  |
| Aislamiento                                | 1500V RMS                                            |  |  |  |  |  |  |  |
|                                            | 50mA                                                 |  |  |  |  |  |  |  |
| GENERAL                                    |                                                      |  |  |  |  |  |  |  |
| Temperatura de Operación                   | -20°C+70°C                                           |  |  |  |  |  |  |  |
| Temperatura de Almacenamiento              | -30°C+80°C                                           |  |  |  |  |  |  |  |
| Clase de Protección                        | IP40 (Panel frontal), IP20 (Terminales)              |  |  |  |  |  |  |  |
| Humedad Relativa                           | 95% Sin condensación                                 |  |  |  |  |  |  |  |

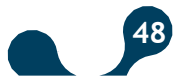

SECCIÓN 6 ESPECIFICACIONES TÉCNICAS

|         | Precisión de Medida                       |              |                                                         |                            |  |  |  |
|---------|-------------------------------------------|--------------|---------------------------------------------------------|----------------------------|--|--|--|
| Símbolo |                                           | IEC 61557-12 | Rango de Medición                                       | Otros Estándares           |  |  |  |
| Ρ       | Potencia Activa Total                     | 0,5          | 10% lb ≤ l ≤ Imáx 0,5 lnd<br>a 0,8Cap                   | -                          |  |  |  |
| QV      | Potencia Reactiva Total                   | 1            | 5% lb ≤ l ≤ lmax 0,25 lnd<br>a 0,25Cap                  | -                          |  |  |  |
| SA      | Potencia Aparente Total                   | 0,5          | 10% lb ≤ l ≤ lmax 0,5 lnd<br>a 0,8Cap                   | -                          |  |  |  |
| EA      | Potencia Reactiva Total                   | 0,5          | 0 a 99999999 kWh<br>0a 9999999,9kWh<br>(POWYS1023)      | IEC 62053-22 Clase<br>0,55 |  |  |  |
| ErV     | Energía Reactiva Total                    | 2            | 0a9999999999kVarh0<br>a 99999999,9 kVarh<br>(POWYS1023) | IEC 62053-23 Clase 2       |  |  |  |
| f       | Frecuencia                                | 0,1          | 45-65 Hz                                                | -                          |  |  |  |
| I       | Corriente de Fase                         | 0,5          | 20% lb ≤ l ≤ lmáx                                       | -                          |  |  |  |
| INc     | Corriente neutral (Medida)                | 0,5          | 20% lb ≤ l ≤ Imáx                                       | -                          |  |  |  |
| U       | Voltaje                                   | 0,2          |                                                         | -                          |  |  |  |
| FPA     | Factor de Potencia                        | 0,5          | 0,5 Ind a 0,8 Cap                                       | -                          |  |  |  |
| THDV    | Distorsión Armónica Total de<br>Voltaje   | 1            | 0 % a 20 %                                              |                            |  |  |  |
| THDI    | Distorsión Armónica Total de<br>Corriente | 1            | 0 % a 100 %                                             | -                          |  |  |  |

#### Table 6-1 Precisión de Medida

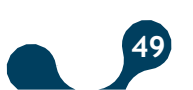

Klemsan®

Kızılüzüm Mahallesi Kemalpaşa Kızılüzüm Cad. No:15 - 35730 Kemalpaşa - İzmir / TURKEYTel: (+90232)8770800Fax: (+90232)8770806

Número de revisión: 14012021